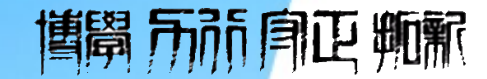

# 第三章 时间序列预测

# 管理决策建模与可视化

彭世喆 数字经济系

pengshizhe@csust.edu.cn

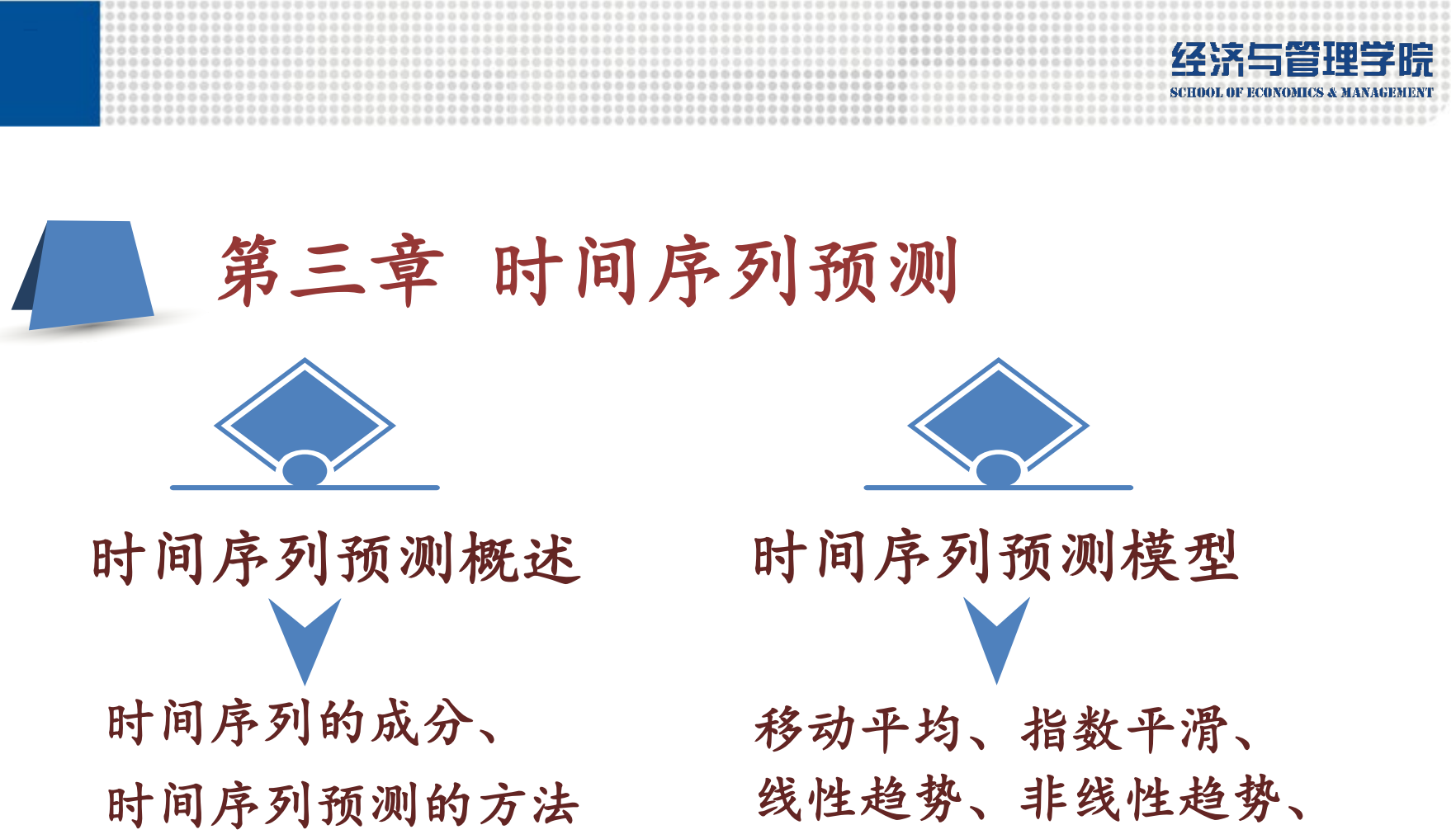

季节指数

与步骤

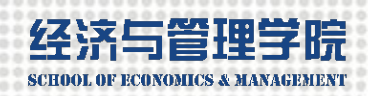

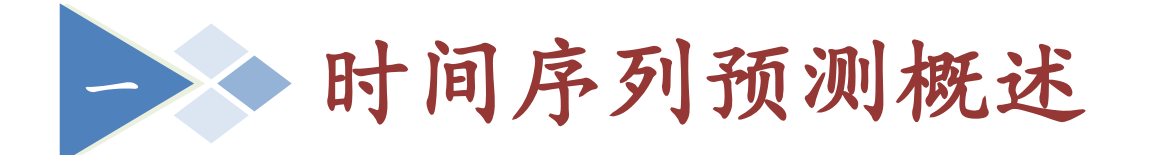

### 时间序列的成分

# 时间序列预测的方法与步骤

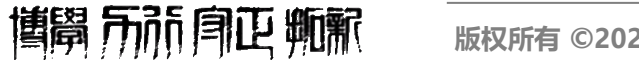

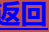

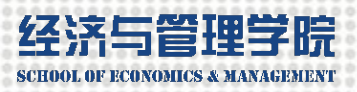

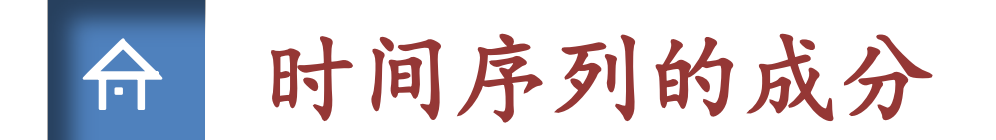

时间序列通常包含如下四种成分:

趋势成分、(一年中)季节成分、(数年)循环成分、(都包含的)随 机不规则成分

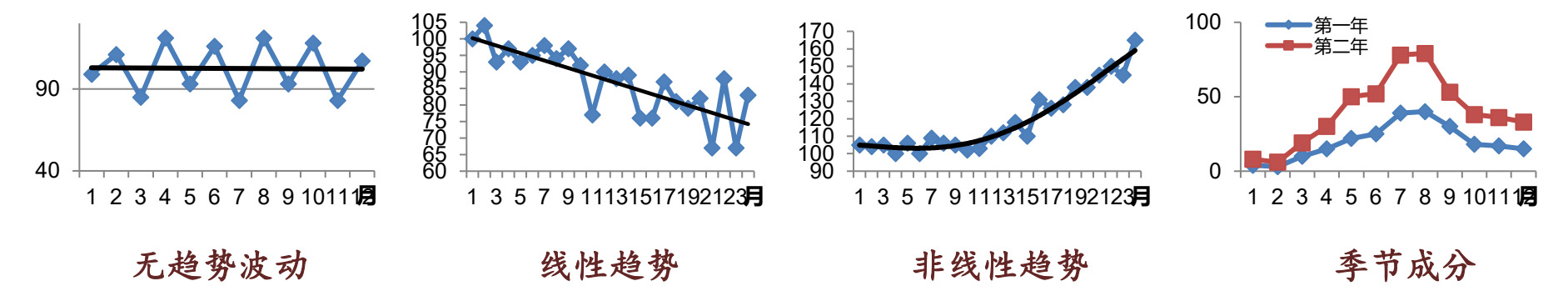

时间序列是一个变量在一定时间段内的不同时间点上观测值的集合。这些观测 值按时间顺序排列,时间点之间的间隔相等。

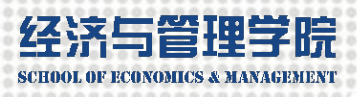

合 时间序列预测的步骤

第一步,画图确定时间序列的类型(趋势或季节)。

第二步,选择合适的方法建立预测模型。

第三步,评价模型准确性,确定最优模型参数。

$$MSE = \frac{1}{n} \sum_{t=1}^{n} e_t^2 = \frac{1}{n} \sum_{t=1}^{n} (Y_t - F_t)^2$$

均方误差, Y<sub>t</sub>和F<sub>t</sub>分别是时刻t的观测值和预测值

第四步, 按要求进行预测。

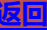

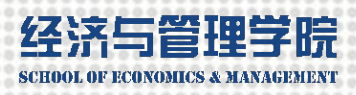

# 合 运用Excel进行时间序列预测的方法

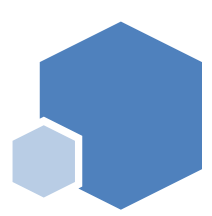

用移动平均或指数平 滑模型进行无趋势无 季节成分的预测

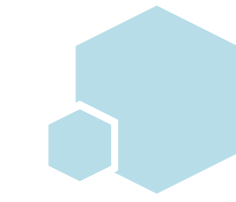

用趋势预测模型 进行线性或非线 性成分的预测

用季节指数模型进 行季节+趋势成分 的预测

用作图添加趋势线 的方法进行预测

假设一个时间序列在过去观测值中表现出来的变化规律或趋势将会延续到未来

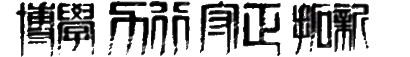

适用于围绕一个水平上下波动的时间序列预测。波动大  $\alpha$ 小。波动小,  $\alpha$ 大。 School of Economics & MANAGEMENT

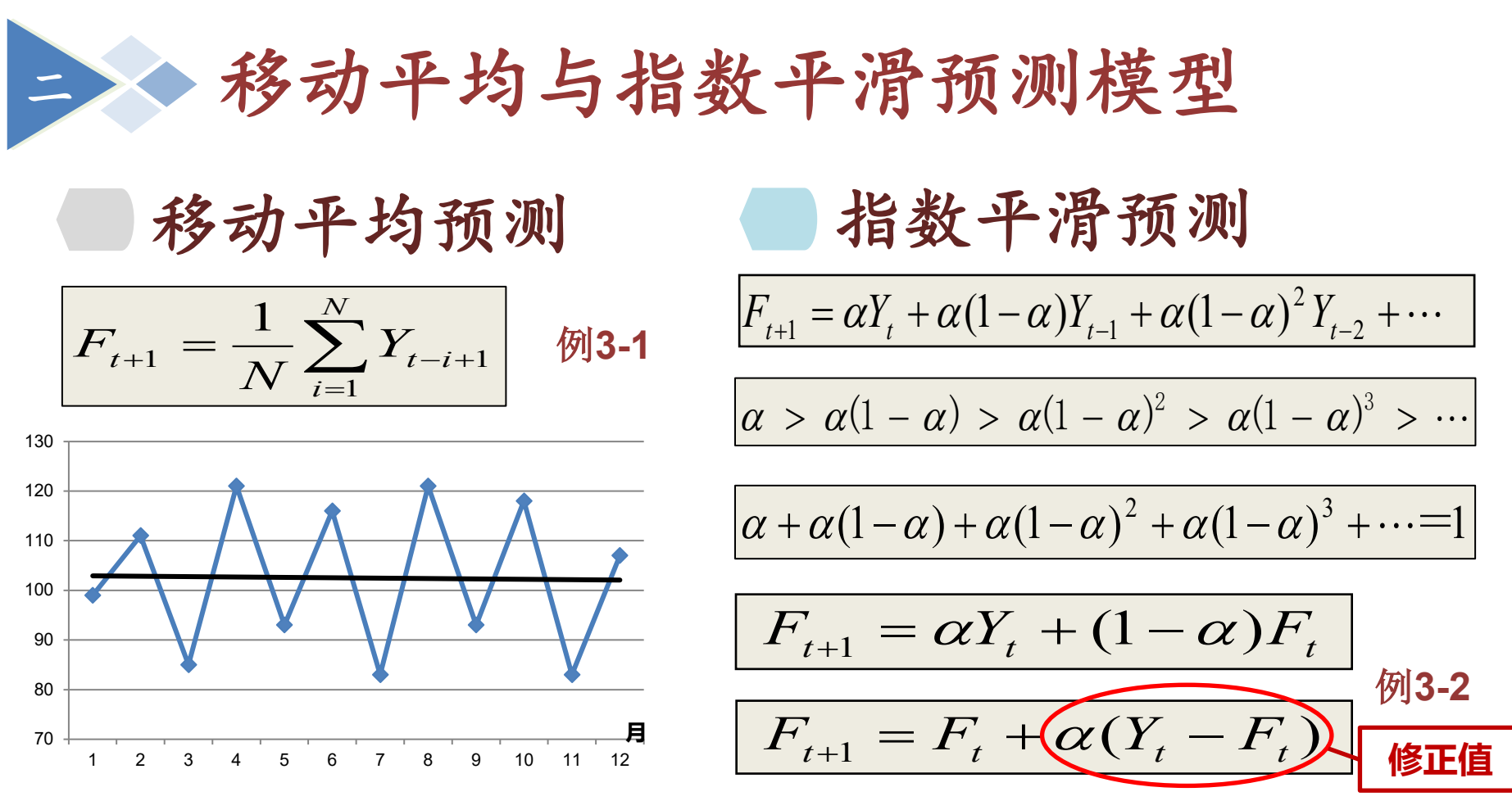

移动平均预测通过平均最近几个时期的观测值,使得每一个观测值所包含的随机因素在一定程度上相互抵消。N为移动平均跨度,所有观测值的权重一样。指数平滑预测是越近时期的观测值 对下一期预测值的影响越大。α是平滑常数。α越大,近期观测值的影响越大。

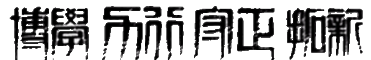

版权所有 ©2020 长沙理工大学

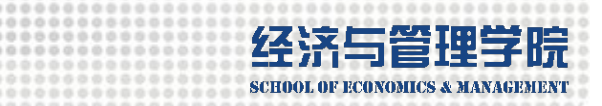

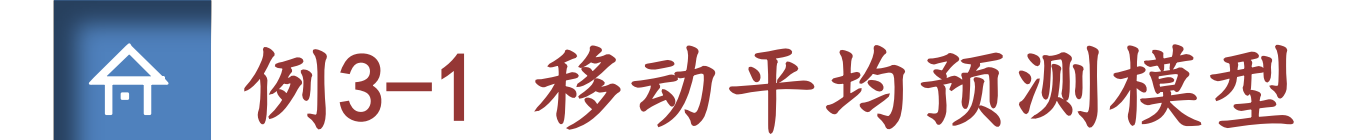

| 【例3-1】  | 某汽油批发商在过去12周内汽油的销售数里如下: |          |    |           |       |  |  |  |  |  |  |
|---------|-------------------------|----------|----|-----------|-------|--|--|--|--|--|--|
|         | 周                       | 销量 (千加仑) | 周  | 销量 (千加仑)  |       |  |  |  |  |  |  |
|         | 1                       | 17       | 7  | 22        |       |  |  |  |  |  |  |
|         | 2                       | 21       | 8  | 18        |       |  |  |  |  |  |  |
|         | 3                       | 19       | 9  | 22        |       |  |  |  |  |  |  |
|         | 4                       | 23       | 10 | 20 ·      |       |  |  |  |  |  |  |
|         | 5                       | 18       | 11 | 17        |       |  |  |  |  |  |  |
|         | 6                       | 20       | 12 | 22        |       |  |  |  |  |  |  |
| 试在Excel | 中建                      | 立一个移动平均模 | 型以 | 便预测第13周的汽 | 油销售里。 |  |  |  |  |  |  |

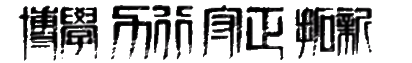

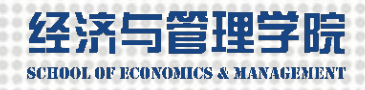

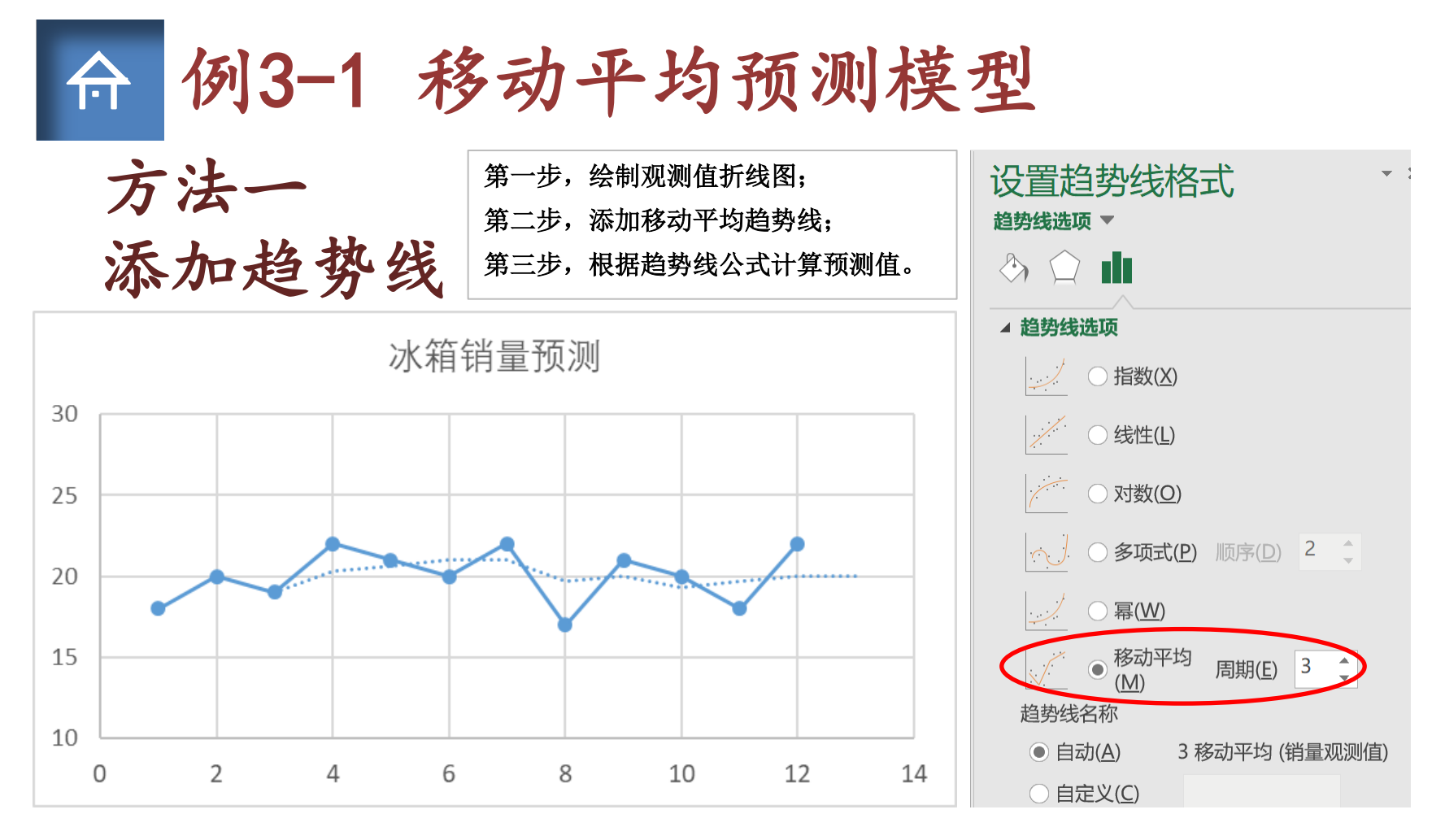

选中"销量观测值"列,插入"带数据标记的折线图"。趋势线几乎水平。

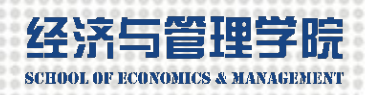

# ☆ 例3-1 移动平均预测模型

### 方法二 数据分析工具

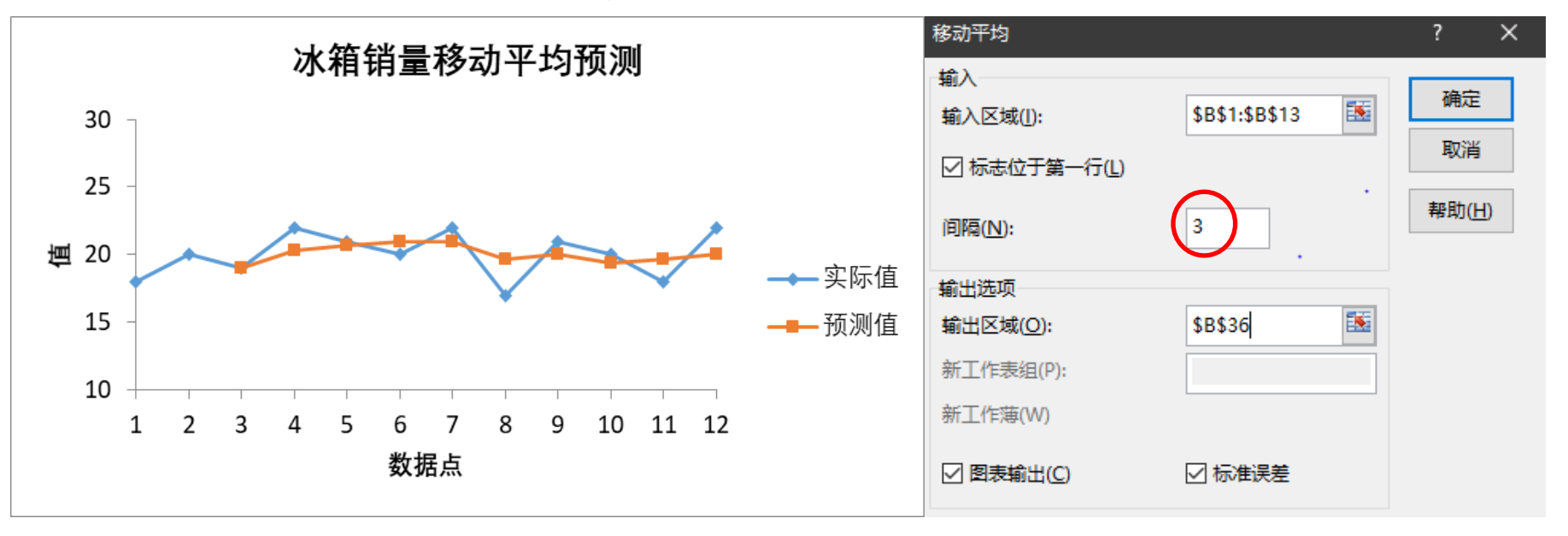

点击"文件"菜单下的"选项"的"加载项",在下拉框中选择"Excel加载项", 点击"转到",选择"分析工具库"。在"数据"菜单下出现了"数据分析"。点击 "数据分析",选择"移动平均"。

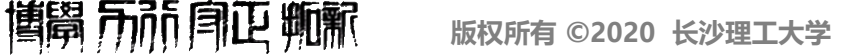

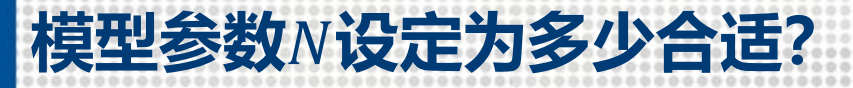

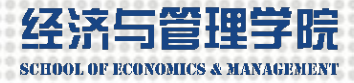

#### 例3-1 移动平均预测模型

# 方法三 动态可调最优模型参数

|    | A  | В     | С       | D    | E    | F G     | Н     |
|----|----|-------|---------|------|------|---------|-------|
| 1  | 周  | 销量观测值 | 移动平均预测值 | 预测误差 | 误差平方 | 移动平均跨度  | ÷ 5   |
| 2  | 1  | 17    |         |      |      | MSE     | 4.114 |
| 3  | 2  | 21    |         |      |      |         |       |
| 4  | 3  | 19    |         |      |      | 移动平均跨   | 度=5   |
| 5  | 4  | 23    |         |      |      | MSE=4.1 | 14    |
| 6  | 5  | 18    |         |      |      |         |       |
| 7  | 6  | 20    | 19.6    | 0.4  | 0.2  |         | 4.114 |
| 8  | 7  | 22    | 20. 2   | 1.8  | 3.2  | 2       | 6.850 |
| 9  | 8  | 18    | 20.4    | -2.4 | 5.8  | 3       | 5.630 |
| 10 | 9  | 22    | 20.2    | 1.8  | 3.2  | 4       | 5.242 |
| 11 | 10 | 20    | 20.0    | 0.0  | 0.0  | 5       | 4.114 |
| 12 | 11 | 17    | 20.4    | -3.4 | 11.6 | 6       | 4.940 |
| 13 | 12 | 22    | 19.8    | 2.2  | 4.8  |         |       |
| 14 | 13 |       | 19.8    |      |      | 5       | 4.114 |

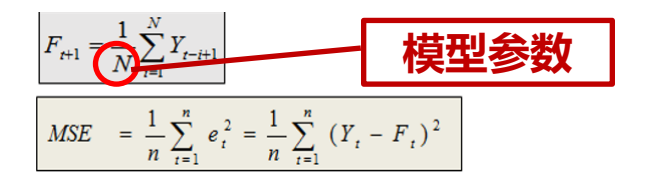

或者输入均方误差公式 =SUMXMY2 (B2:B13, C2:C13) /COUNT (C2:C13)

计算的起始位置是动态的。以第1周为例: C2=IF(A2<=\$H\$1,"",AVERAGE(OFFSET(C2,-\$H\$1,-1,\$H\$1,1)))。\$H\$1是绝对引用, 在自动填充时保持不变。D2=IF(C2="", "", B2-C2)。E2=IF(C2="", "", D2^2)。 **博**昂 示 前 身 正 範 新

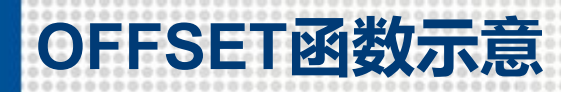

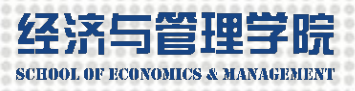

# ☆ 例3-1 移动平均预测模型

# 方法三 动态可调最优模型参数

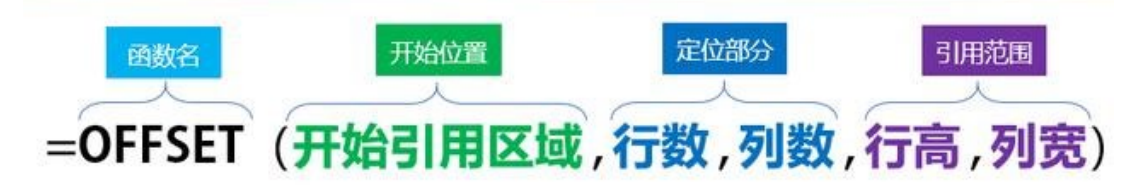

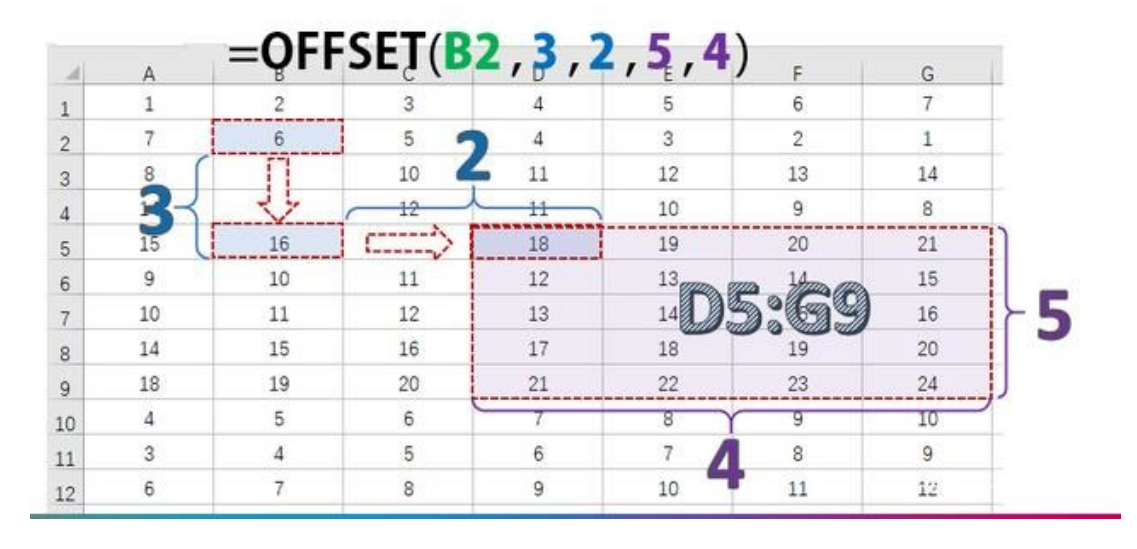

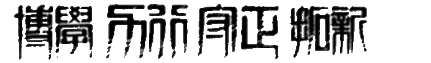

### 制作数值调节钮

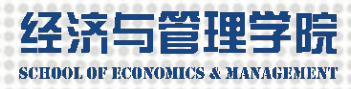

| f  |     |    | 例:    | 3-1 利   | 多动   | 1平:  | 均预      | 测椁    | <b> </b>                                             |
|----|-----|----|-------|---------|------|------|---------|-------|------------------------------------------------------|
| 方  | 5   | 法  | 上三    | 动态可     | 丁调   | 最份   | 尤模型     | 参数    | <b>数值调节钮</b>                                         |
|    |     | A  | В     | С       | D    | E    | F G     |       | 设置拉件格式 ? X                                           |
| 1  | 厚   | 钊  | 销量观测值 | 移动平均预测值 | 预测误差 | 误差平方 | 移动平均跨度  | 5     | 大小 保护 属性 可选文字 控制                                     |
| 2  |     | 1  | 17    |         |      |      | MSE     | 4.114 | 当前值( <u>C</u> ): 5                                   |
| 3  |     | 2  | 21    |         |      |      |         |       | 最小值( <u>M</u> ): 2                                   |
| 4  |     | 3  | 19    |         |      |      | 移动平均路   | 等度=5  | 最大值(区): 6 ↓                                          |
| 5  |     | 4  | 23    |         |      |      | MSE=4.1 | 14    | 步长(1): 1                                             |
| 6  |     | 5  | 18    |         |      |      |         |       | 以沙大(P):<br>単元格維接(1): ● 1101 ■ ■ ■                    |
| 7  |     | 6  | 20    | 19.6    | 0.4  | 0.2  |         | 4.114 |                                                      |
| 8  |     | 7  | 22    | 20.2    | 1.8  | 3.2  | 2       | 6.850 | <ul> <li>(2) </li> <li>(2) </li> <li>(3) </li> </ul> |
| 9  |     | 8  | 18    | 20.4    | -2.4 | 5.8  | 3       | 5.630 |                                                      |
| 10 | )   | 9  | 22    | 20. 2   | 1.8  | 3.2  | 4       | 5.242 |                                                      |
| 11 | _ 1 | 10 | 20    | 20.0    | 0.0  | 0.0  | 5       | 4.114 |                                                      |
| 12 | 2 1 | 11 | 17    | 20.4    | -3.4 | 11.6 | 6       | 4.940 |                                                      |
| 13 | 3 1 | 12 | 22    | 19.8    | 2.2  | 4.8  |         |       |                                                      |
| 14 | Į 1 | 13 |       | 19.8    |      |      | 5       | 4.114 | 确定取消                                                 |

点击"文件"菜单下的"选项"的"自定义功能区",在"从下列位置选择命令"下拉框中选择 "主选项卡",在右侧窗格中勾选"开发工具"。点击"开发工具"菜单下的"插入",选择 "数值调节钮",然后按住左键拖拽绘制。在右键菜单中选择"设置控件格式"。

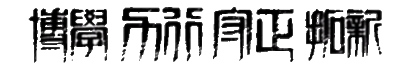

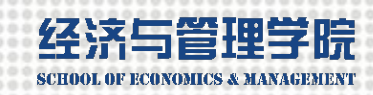

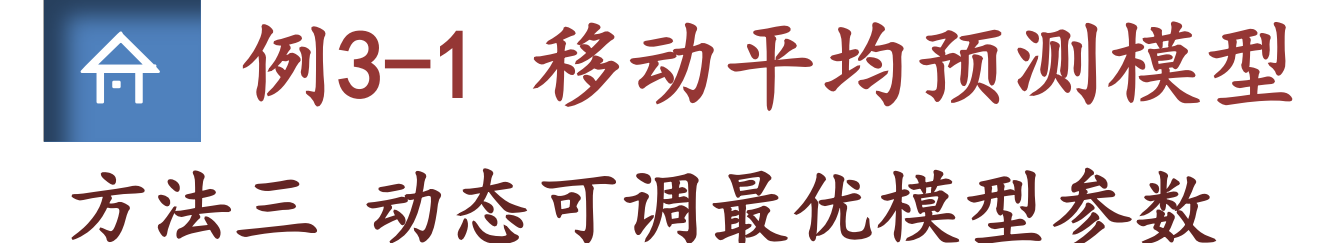

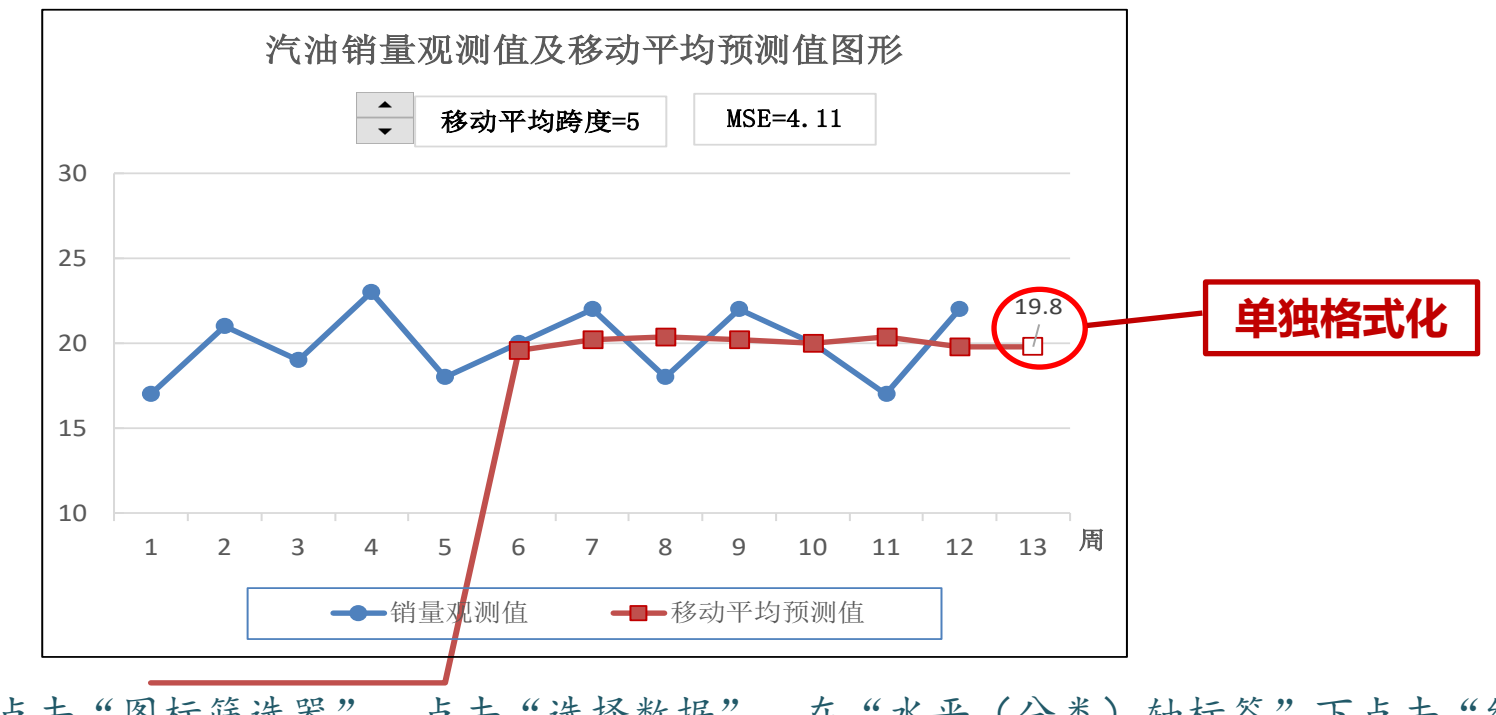

点击图像,点击"图标筛选器",点击"选择数据"。在"水平(分类)轴标签"下点击"编辑",选择"A2:A13"。将"C2:C14"复制粘贴到图表中。

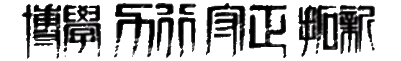

"&"是字符串连接符。SUMXMY2返回两数组对应数值之差的。 平方和。MATCH返回位置序号,0表示精确匹配。INDEX返回值@FECTROMICS & MANAGEMENT

# ☆ 例3-1 移动平均预测模型

 ▶ 第一步,输入移动平均预测公式;以第1周为例: =IF(A2<=\$H\$1,"",AVERAGE(OFFSET(C2,-\$H\$1,-1,\$H\$1,1)))</li>
 ▶ 第二步,输入均方误差公式; =SUMXMY2(B2:B13,C2:C13)/COUNT(C2:C13)
 ▶ 第三步,微调钮调整移动平均跨度,观察MSE最小值;或者,用模拟运算表计算不同移动平均跨度的MSE,用查表法找出最小的MSE和最优移动平局跨度; =INDEX(G8:G12,MATCH(H14,H8:H12,0))
 ■ 第四步,计算第13个月的预测值;
 ▶ 第五步,绘制汽油销量移动平均预测图形。

文本框中输入=G1&"="&H1

=G2&"="&ROUND(H2, 3)

|                   | 移动平均跨度  |
|-------------------|---------|
| IF()函数            | 预测值起始位置 |
| OFFSET ()函数       | 动态预测点数  |
| MIN()函数           | 最小MSE   |
| MATCH()+INDEX()函数 | 最优跨度    |

方

法

步

骤

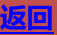

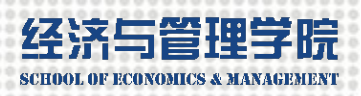

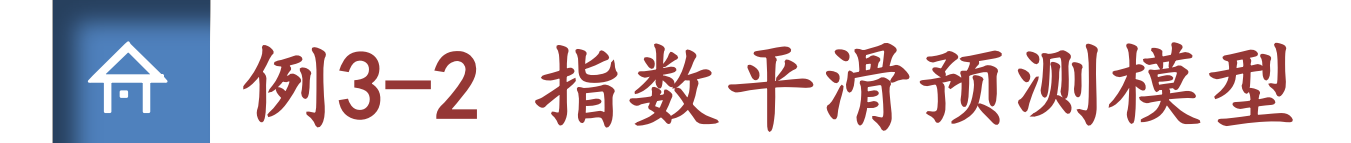

# 【例3-2】利用例3-1的数据建立一个指数平滑模型并求出第13周的汽油销量预测值。

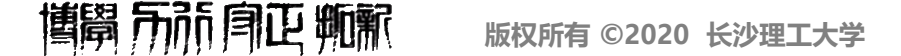

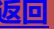

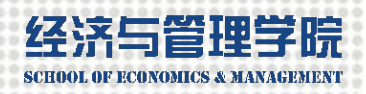

### 

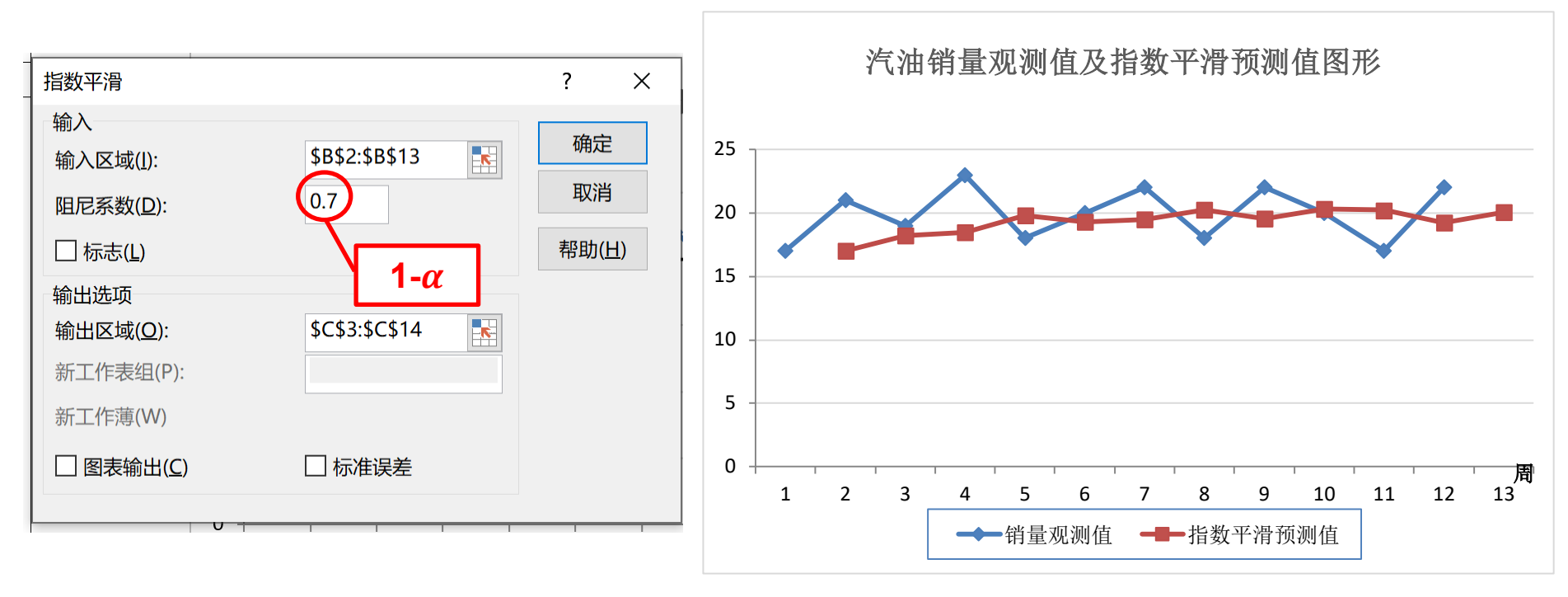

在"数据"菜单下点击"数据分析",选择"指数平滑"。

**博開** 前前 同正 뽸翩

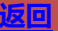

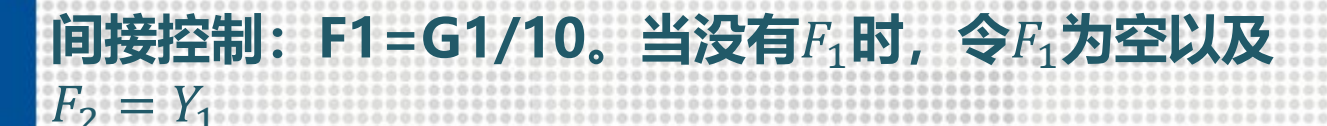

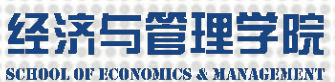

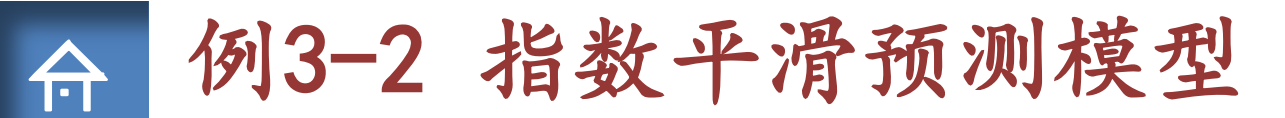

# 方法二 动态可调最优模型参数

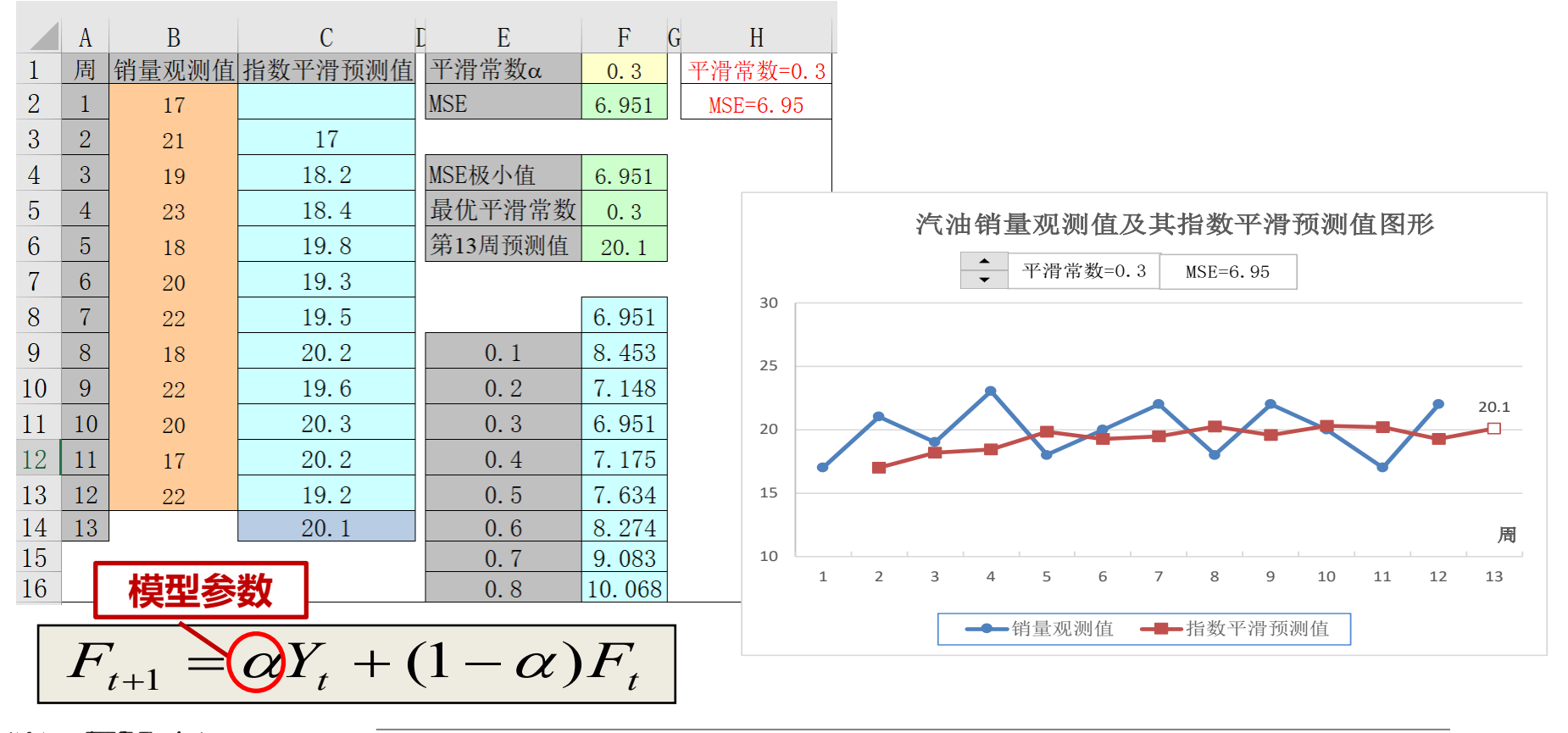

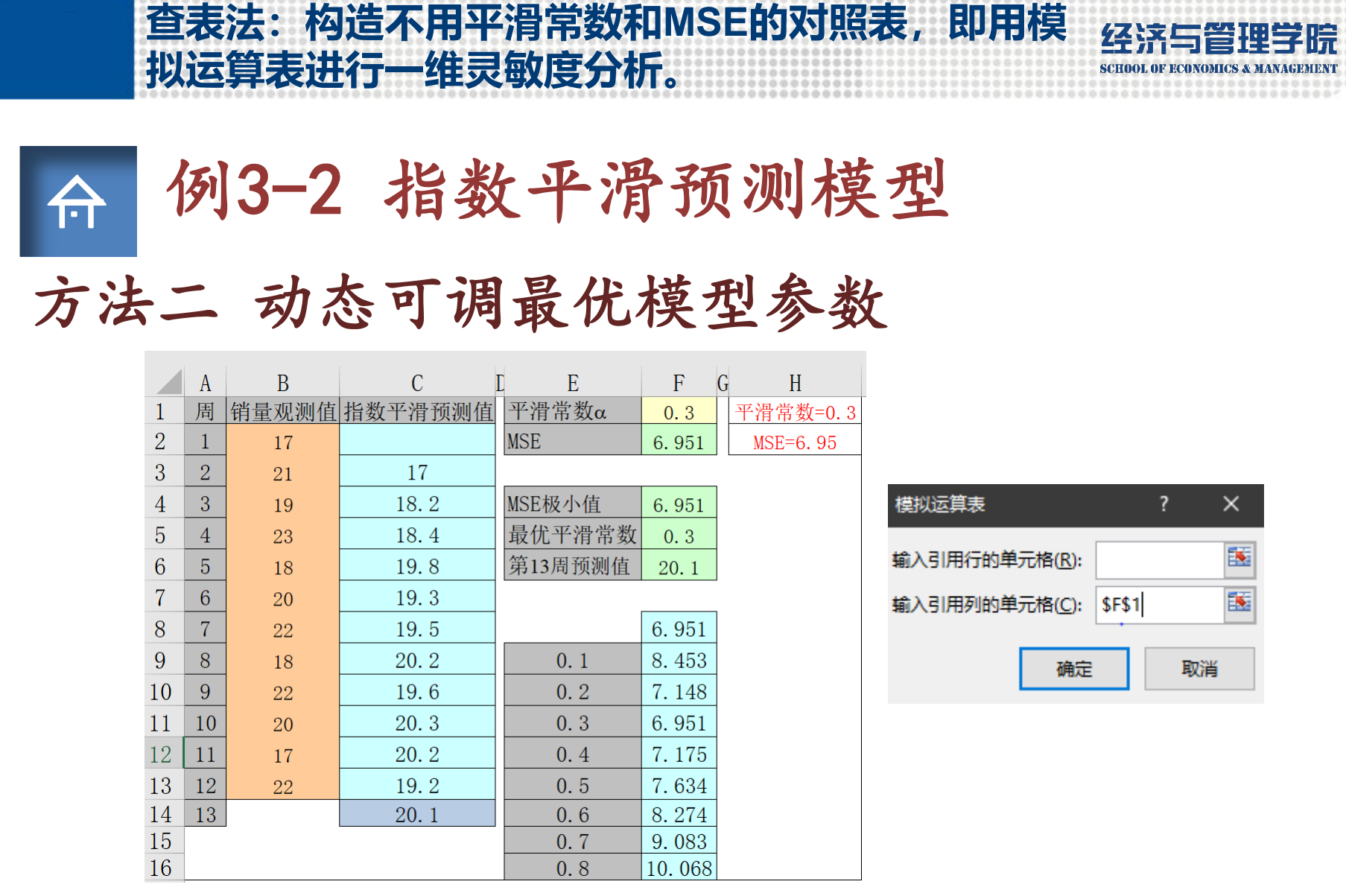

在"F8"输入"=F2",选中"E8:F16"。在"数据"菜单下点击"模拟分析",选择 "模拟运算表",在"输入引用列的单元格"中引用"F1",表示模拟运算表的第一列。 

# 数组公式 (两列数据对应项的运算)

版权所有 ©2020 长沙理工大学

**博開** 前前 
南正 
東脈

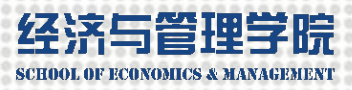

|   | 例       | 3-2 指数平滑预测模型                                            |
|---|---------|---------------------------------------------------------|
|   |         | 第一步,在C4中输入指数平滑预测公式;                                     |
|   |         | =\$F\$1*B3+(1-\$F\$1)*C3                                |
|   |         | 第二步,输入均方误差公式;                                           |
| 方 |         | {=AVERAGE((B3:B13-C3:C13)^2)} (不要输入大括号)                 |
|   |         | 第三步,微调钮调整平滑常量,观察MSE最小值;                                 |
| 法 |         | 第三步,用模拟运算表计算不同平滑常量的MSE,用查表法                             |
| 步 |         | 找出最小的MSE和最优平滑常量;                                        |
| 9 |         | = INDEX (E9:E14, MATCH (F4, F9:F14, 0))                 |
| 骤 |         | =MIN(F9:F14)                                            |
|   |         | (以0.3为中心,更改自变量刻度为0.01,提高求解精度)                           |
|   |         | 第三步,用规划求解求出最小的MSE和最优平滑常量;\$F\$1<=1和\$F\$1>=10           |
|   | $\succ$ | 第四步,计算第13个月的预测值;                                        |
|   | $\succ$ | 第五步,绘制汽油销量指数平滑预测图形。                                     |
|   |         | =E1&"="&F1 <b>用微调钮调出小数值</b> 运用中间变量G1                    |
|   |         | =E2&"="&ROUND(F2,2) <b>数组运算需用组合回车键</b> Ctrl+Shift+Enter |

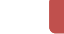

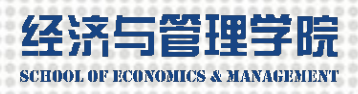

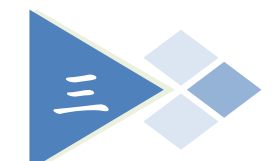

# 趋势预测模型

$$F_i = a + bX_i$$
例3-3

线性趋势预测

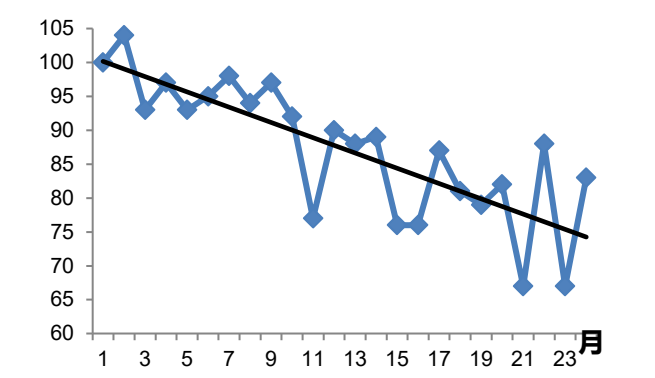

非线性趋势预测  $ae^{bX_i}$  $= aX_i^b$  $F_{i}$  $F_i$ 例3-4  $F_i = a + b \ln X_i$ 

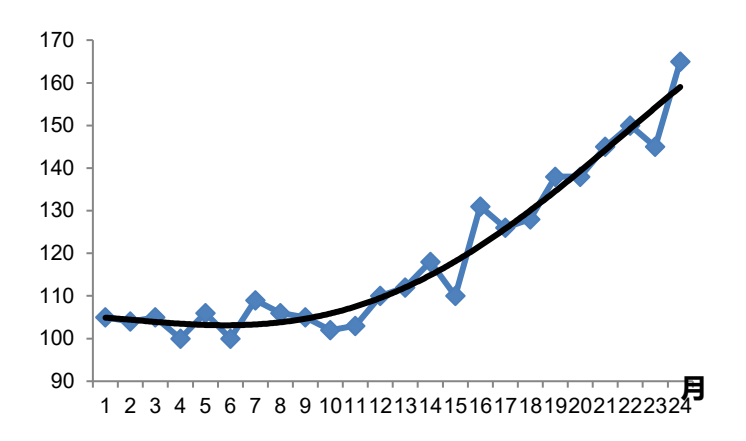

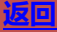

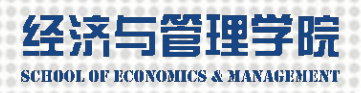

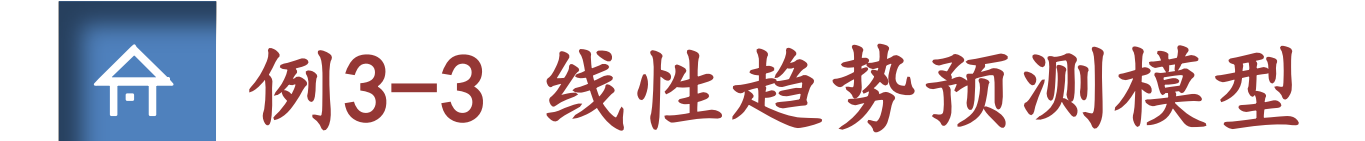

【例3-3】某航空公司10年间的年总收入数据如表3-2所示,试建立线 性趋势预测模型并预测第11年的年总收入。

| 忠収入  | 年序号                                  | 总收入                                                                                                    |                                                                                                    |
|------|--------------------------------------|----------------------------------------------------------------------------------------------------|----------------------------------------------------------------------------------------------------|
| 2428 | 6                                    | 4264                                                                                                    |                                                                                                    |
| 2951 | 7                                    | 4738                                                                                                    |                                                                                                    |
| 3533 | 8                                    | 4920                                                                                                    | •                                                                                                    |
| 3618 | 9                                    | 5318                                                                                                    |                                                                                                    |
| 3616 | 10                                   | 6715                                                                                                    |                                                                                                    |
|      | 2428<br>2951<br>3533<br>3618<br>3616 | 2428         6           2951         7           3533         8           3618         9           3616         10 | ABACK         APAPA         ABACK           2428         6         4264           2951         7         4738           3533         8         4920           3618         9         5318           3616         10         6715 |

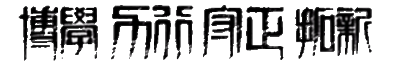

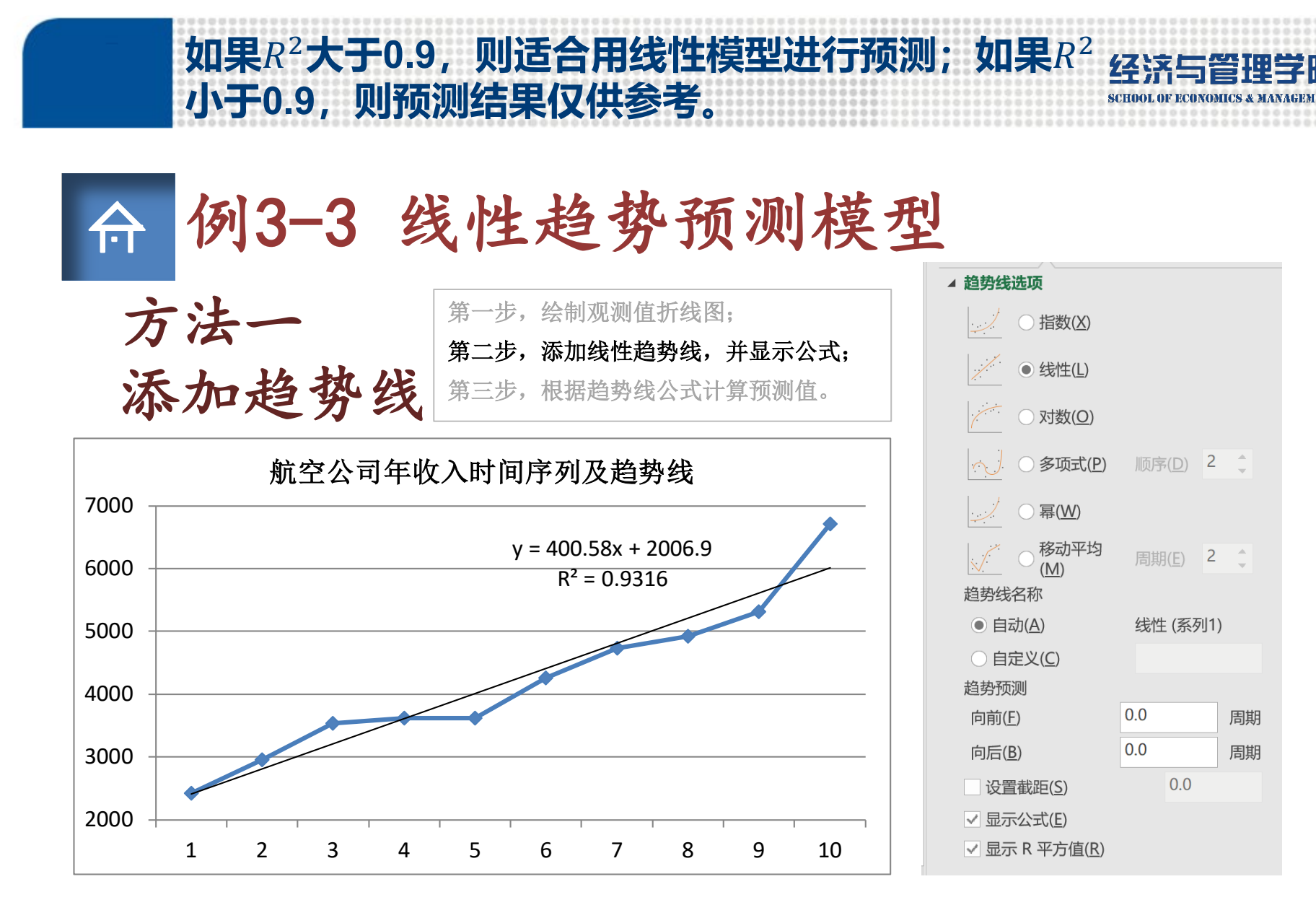

**博**昂 示 前 月 正 师 જ

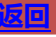

EST是Estimation的简写。LINEST函数返回一系列回归分析 经济与管理学的 结果,包括斜率、截距、标准误差、判定系数等一系列统计量HOOLOF HOUSE & MARGENE 介 何3-3 线性趋势预测模型 方法二 最优模型参数  $F_i = a + bX_i$ 

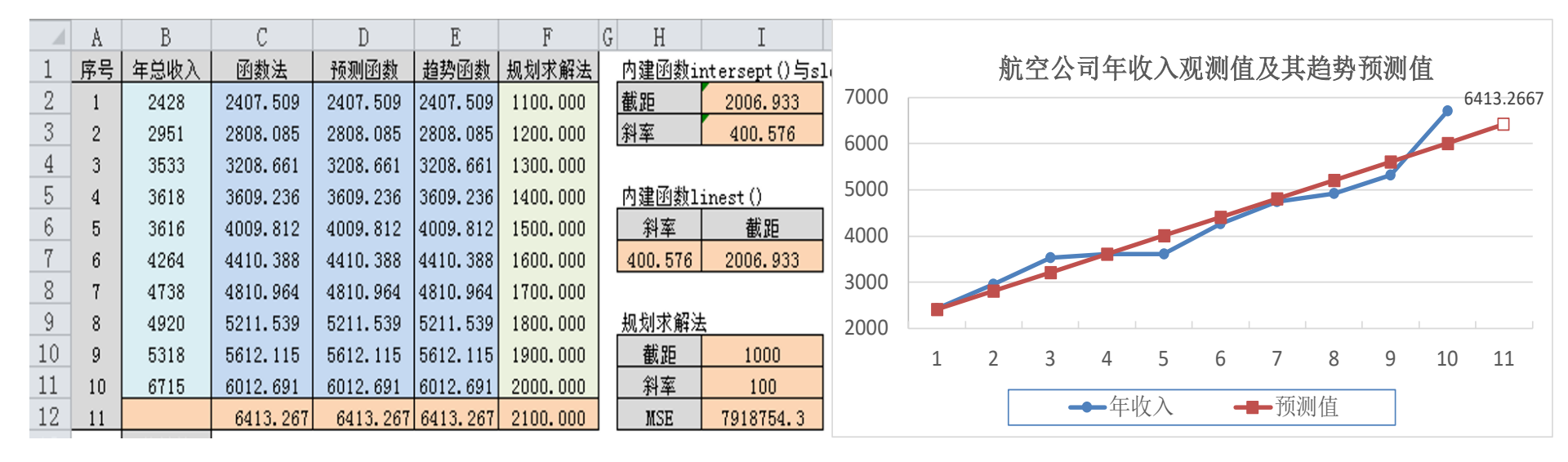

12=INTERCEPT (B2:B11, A2:A11), 13=SLOPE (B2:B11, A2:A11)。水平选中两个单元格, 在 第一个单元格中输入数组函数=LINEST (B2:B11, A2:A11), 按下组合回车键

"Ctrl+Shift+Enter"。点击"文件"菜单下的"选项"的"加载项",在"Excel加载项"右侧点击"转到",勾选"规划求解加载项"。点击"数据"选项卡下的"规划求解"。

**攜開 示** 前月 正 뽸 新

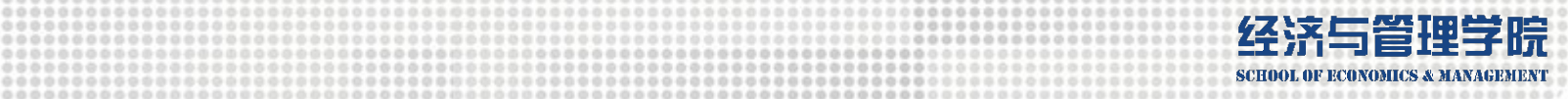

|     | 方    | 法.   | -        | 最优       | 论模       | 型        | 参数      | t               | 规划求解参            | 数                              |                               | \$1\$12           |                      |                            | ×          |
|-----|------|------|----------|----------|----------|----------|---------|-----------------|------------------|--------------------------------|-------------------------------|-------------------|----------------------|----------------------------|------------|
|     | A    | В    | С        | D        | E        | F        | G H     | I               | 到:               |                                | 直( <u>M</u> ) ④ 最小值( <u>(</u> | ▲ ○ 目标值:(⊻)       | 0                    |                            |            |
| 1   | 序号   | 年总收入 | 函数法      | 预测函数     | 趋势函数     | 规划求解法    | 内建函数i   | ntersept () 与sl | 通过面              | 20日本前元:                        | 格·(R)                         |                   |                      |                            |            |
| 2   | 1    | 2428 | 2407.509 | 2407.509 | 2407.509 | 1100.000 | 截距      | 2006.933        | \$1\$10:         | \$I\$11                        | (H-( <u>D</u> )               |                   |                      |                            | 1          |
| 3   | 2    | 2951 | 2808.085 | 2808.085 | 2808.085 | 1200.000 | 斜率      | 400.576         | 法六分              | 吉.(11)                         |                               |                   |                      |                            |            |
| 4   | 3    | 3533 | 3208.661 | 3208.661 | 3208.661 | 1300.000 |         |                 | 遊立初              | *:( <u>U)</u>                  |                               |                   | <u>^</u>             | 添加(A)                      |            |
| 5   | 4    | 3618 | 3609.236 | 3609.236 | 3609.236 | 1400.000 | 内建函数1   | inest ()        |                  |                                |                               |                   |                      | 1000H( <u></u> )           |            |
| 6   | 5    | 3616 | 4009.812 | 4009.812 | 4009.812 | 1500.000 | 斜室      | 截距              |                  |                                |                               |                   |                      | 更改( <u>C</u> )             |            |
| 7   | 6    | 4264 | 4410.388 | 4410.388 | 4410.388 | 1600.000 | 400.576 | 2006.933        |                  |                                |                               |                   |                      | 删除( <u>D</u> )             |            |
| 8   | 7    | 4738 | 4810.964 | 4810.964 | 4810.964 | 1700.000 |         |                 |                  |                                |                               |                   |                      |                            |            |
| 9   | 8    | 4920 | 5211.539 | 5211.539 | 5211.539 | 1800.000 | 规划不解》   | £               |                  |                                |                               |                   |                      | 全部重置(                      | <u>R</u> ) |
| 11  | 9    | 5318 | 5612.115 | 5612.115 | 5612.115 | 1900.000 |         | 1000            |                  |                                |                               |                   | ~                    | 装入/保存                      | (L)        |
| 11  | 10   | 6715 | 6412.001 | 6412.091 | 6412.091 | 2000.000 | 州平      | 100             | □使               | 无约束变量为                         | 为非负数( <u>K</u> )              |                   |                      |                            |            |
| 12  | 11   |      | 0413.207 | 0413.207 | 0413.207 | 2100.000 | MOE     | 1918(04.5       | 选择求              | 解方法:( <u>E</u> )               | 非线性 GRG                       |                   | `                    | ∽ 选项(                      | <u>P</u> ) |
| 11: | 2 {= | AVER | AGE ( (E | 32:B11   | -F2:     | F11) ^   | 2) }    |                 | 求解7<br>为光》<br>擎, | 5法<br>骨非线性规炎<br>∔为非光滑規<br>曲/屮) | 別求解问题选择 GR<br>见划求解问题选择演       | G 非线性引擎。为<br>化引擎。 | 线性规划求解问;<br><b> </b> | 题选择单纯线性排<br><del>文</del> 府 | 见划引        |

#### **博開** 前前 南正 東脈

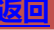

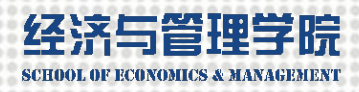

# ☆ 例3-3 线性趋势预测模型 方法三、四、五 预测函数/趋势函数/拖拽

|    | A  | В    | С        | D        | E        | F        | 1 | 12 | 11 |      | 6413.2667 6413.   |
|----|----|------|----------|----------|----------|----------|---|----|----|------|-------------------|
| 1  | 序号 | 年总收入 | 函数法      | 预测函数     | 趋势函数     | 规划求解法    | 1 | 13 |    |      | 复制单元格( <u>C</u> ) |
| 2  | 1  | 2428 | 2407.509 | 2407.509 | 2407.509 | 1100.000 | 1 | 14 |    |      | 埴充序列( <u>S</u> )  |
| 3  | 2  | 2951 | 2808.085 | 2808.085 | 2808.085 | 1200.000 | 1 | 15 |    |      | 仅填充格式(F)          |
| 4  | 3  | 3533 | 3208.661 | 3208.661 | 3208.661 | 1300.000 | 1 | 16 |    |      | 不带格式填充(0)         |
| 5  | 4  | 3618 | 3609.236 | 3609.236 | 3609.236 | 1400.000 | 1 | 17 |    | 7000 | 以天数埴充(D)          |
| 6  | 5  | 3616 | 4009.812 | 4009.812 | 4009.812 | 1500.000 | 1 | 18 |    | 6000 | 以工作日埴充(W)         |
| 7  | 6  | 4264 | 4410.388 | 4410.388 | 4410.388 | 1600.000 | 1 | 19 |    | 6000 | 以月埴充(Ⅲ)           |
| 8  | 7  | 4738 | 4810.964 | 4810.964 | 4810.964 | 1700.000 | 2 | 20 |    | 5000 | 以年埴充(Y)           |
| 9  | 8  | 4920 | 5211.539 | 5211.539 | 5211.539 | 1800.000 | 2 | 21 |    |      | 等差序列(L)           |
| 10 | 9  | 5318 | 5612.115 | 5612.115 | 5612.115 | 1900.000 | 2 | 22 |    | 4000 | 等比序列(G)           |
| 11 | 10 | 6715 | 6012.691 | 6012.691 | 6012.691 | 2000.000 | 2 | 23 |    | 3000 | 快速填充(F)           |
| 12 | 11 |      | 6413.267 | 6413.267 | 6413.267 | 2100.000 | 2 | 24 |    | 5000 | 序列(E)             |

D2=FORECAST (A2, \$B\$2: \$B\$11, \$A\$2: \$A\$11)。E2=TREND (\$B\$2: \$B\$11, \$A\$2: \$A\$11, A2)。 选中"A2: B11",将鼠标移动到选中框右下角,右键按住并拖拽一格,在快捷菜单中选择"等差数列"。

**博開 示**所 9 正 蚅駅

26

返回

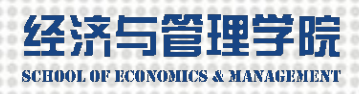

# 例3-3 线性趋势预测模型

 $\triangleright$ 用内建函数计算线性趋势预测模型的最优参数: =INTERCEPT (B2:B11, A2:A11) =SLOPE (B2:B11, A2:A11) {=LINEST(B2:B11, A2:A11)} 方 > 第一步,输入线性趋势预测公式:=\$1\$10+\$1\$11\*A2 法 少 >>> 第二步, 输入均方误差公式: {=AVERAGE((B2:B11-F2:F11)^2)} 第三步,用规划求解求出最小的MSE和线性趋势预测模型的最优参数a和b: 第四步,用最优线性趋势预测模型计算第11个月的预测值: ✓ 用FORECAST预测函数计算预测 骤 =FORECAST (A2, \$B\$2: \$B\$11, \$A\$2: \$A\$11) 趋势线 添加趋势线并显示公式 ✓ 用TREND趋势函数计算预测值 INTERCEPT () / SLOPE () 函数法 LINENEST () =TREND(\$B\$2:\$B\$11, \$A\$2:\$A\$11, A2) TREND() ✓ 选中自变量和因变量观测值按右键拖拽 FORECAST() 第五步、航空年收入线性趋势预测图形。  $\geq$ 规划求解法 MSE极小

合

Fill Down等差数列

拖拽法

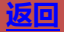

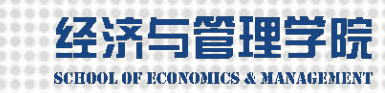

# 命 例3-4 非线性趋势-指数预测模型

【例3-4】 某食品公司前6年的年销售额数据如下表所示,针对该数据表,建 立时间序列趋势预测模型,并预测该公司第7年的年销售额。

| 年序号 | 销售额    | 年序号 | 销售额     |
|-----|--------|-----|---------|
| 1   | 23,100 | 4   | 92,000  |
| 2   | 57,300 | 5   | 160,000 |
| 3   | 59,000 | 6   | 220000  |

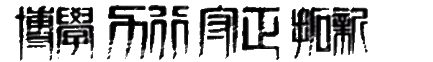

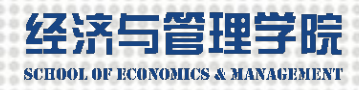

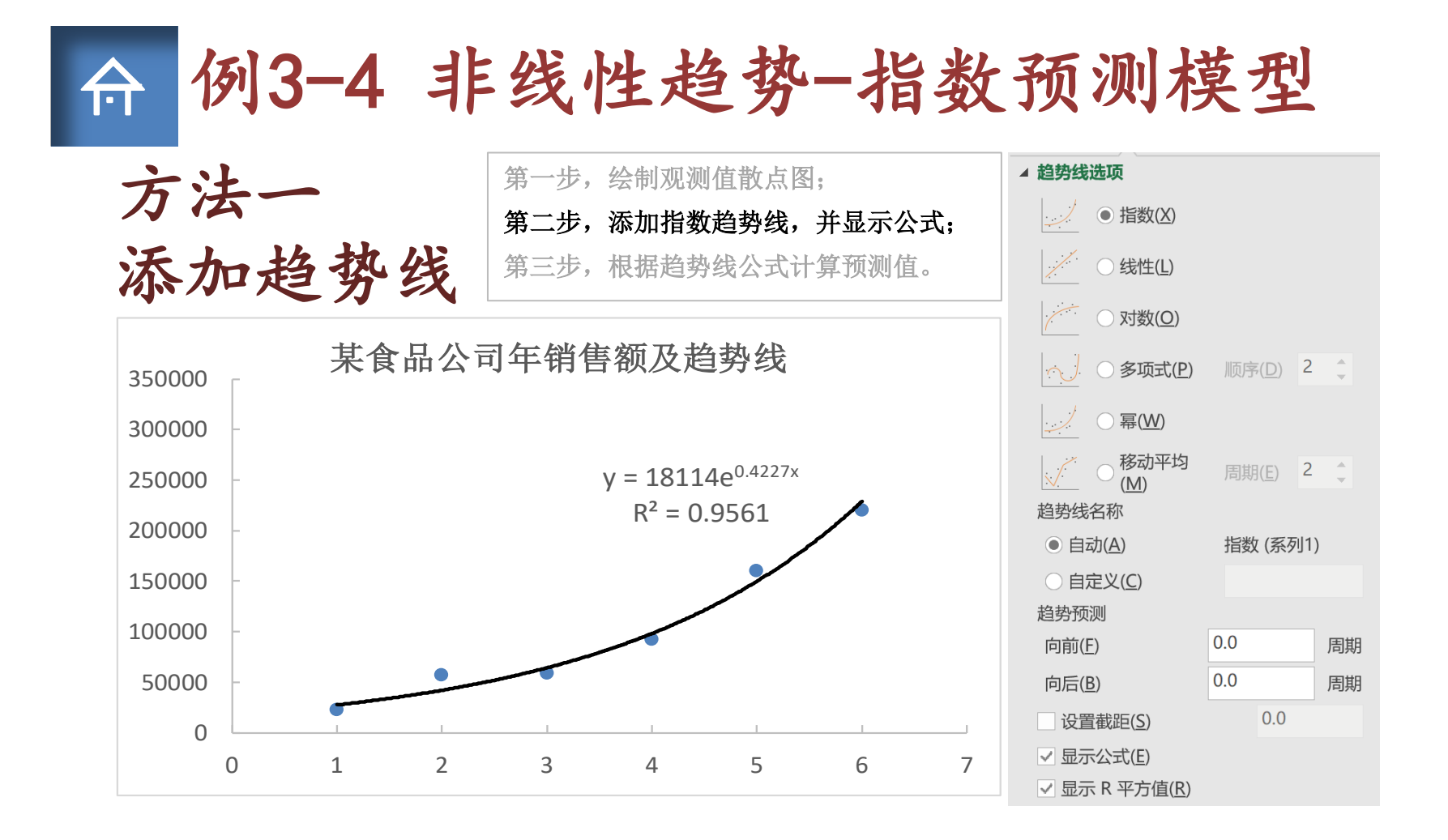

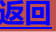

### LOGEST函数可以将b强制令为1

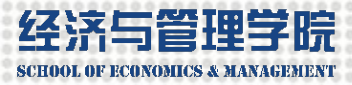

| ि  | 例3-4 | 非线性, | 趋势 | -指娄        | <b>炎</b> 预 | 测模型                 |
|----|------|------|----|------------|------------|---------------------|
| 方法 | 去二 最 | 优模型参 | 数  | $F_i = bi$ | $m^{X_i}$  | $F_i = a e^{b X_i}$ |

|   | А   | В      | С         | D                 | Е                  | F | G                    | Н        | I        |  |
|---|-----|--------|-----------|-------------------|--------------------|---|----------------------|----------|----------|--|
| 1 | 年序号 | 观测值    | 函数法       | f=bm <sup>x</sup> | f=ae <sup>bx</sup> | I | LOGEST (             | )函数      |          |  |
| 2 | 1   | 23100  | 27642.11  | 29571.74          | 29571.75           |   | m                    | b        |          |  |
| 3 | 2   | 57300  | 42183.18  | 44313.31          | 44313.35           |   | 1.526                | 18113.53 |          |  |
| 4 | 3   | 59000  | 64373.55  | 66403.56          | 66403.68           |   | f=bm <sup>x</sup>    |          |          |  |
| 5 | 4   | 92000  | 98237.11  | 99505.84          | 99506.09           |   | b                    | m        | MSE      |  |
| 6 | 5   | 160000 | 149914.54 | 149109.66         | 149110.14          |   | 19734                | 1.498502 | 75354741 |  |
| 7 | 6   | 220000 | 228776.76 | 223441.06         | 223441.94          |   | f=ae <sup>bx</sup> . |          |          |  |
| 8 | 7   |        | 349124.28 | 334826.78         | 334828.35          |   | a                    | b        | MSE      |  |
| 9 |     |        |           |                   |                    |   | 19734                | 0.404466 | 75354741 |  |

同时选中G3和H3, 输入数组公式=LOGEST(B2:B7, A2:A7)。指数函数EXP(x)。

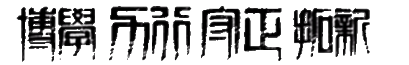

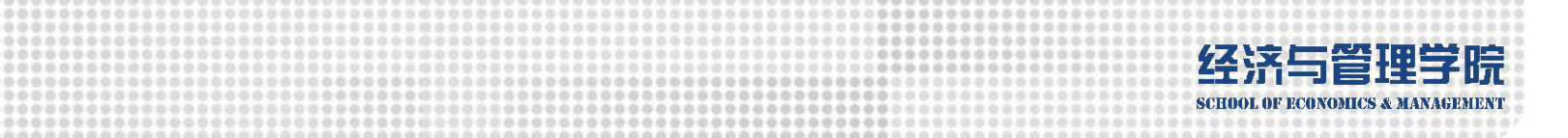

# ☆ 例3-4 非线性趋势-指数预测模型 方法二 最优模型参数

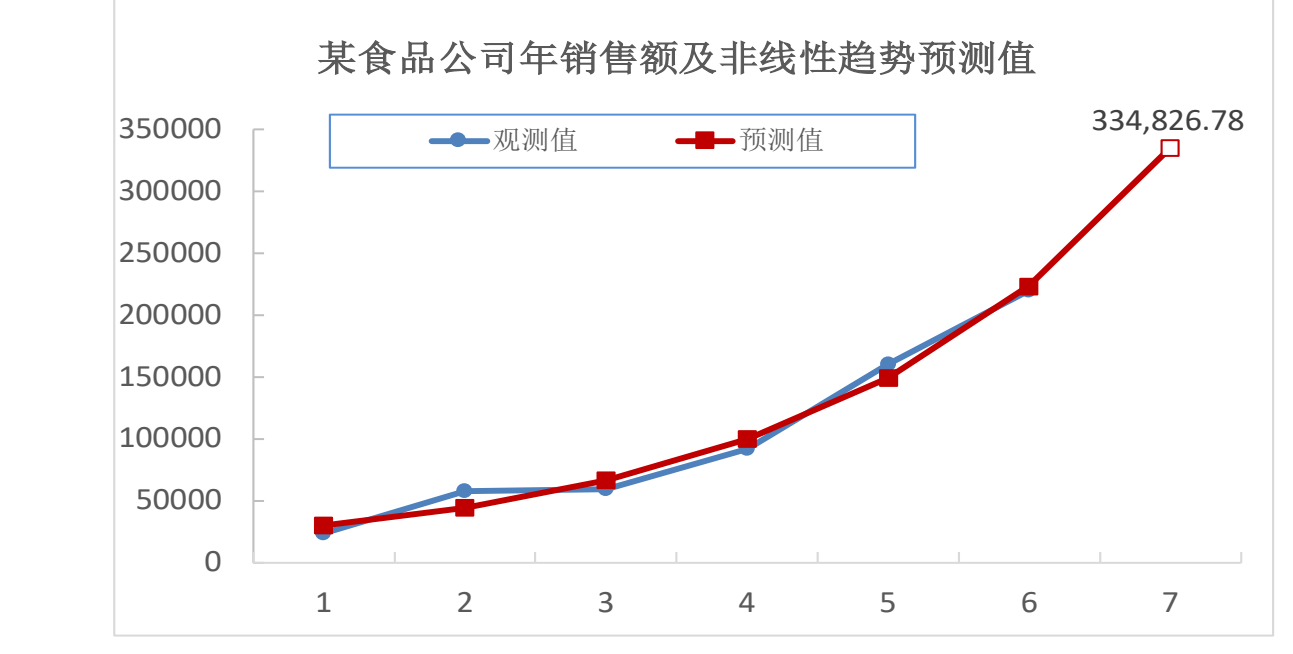

选中最后一个数据点,右键选择"添加数据标签"

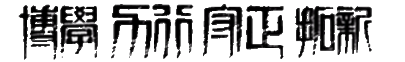

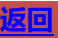

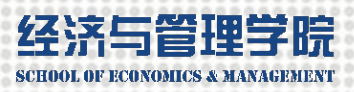

# ☆ 例3-4 非线性趋势-指数预测模型

### 方法步骤:

- ▶ 用内建函数计算指数趋势预测模型的最优参数; =LOGEST(B2:B7, A2:A7)
- ▶ 第一步, 输入指数趋势预测公式; =\$1\$8\*\$H\$8^A2 或 =\$1\$13\*EXP(\$J\$13\*A2)
- ▶ 第二步,输入均方误差公式; =AVERAGE((B2:B7-D2:D7)<sup>2</sup>)或 =AVERAGE((B2:B7-E2:E7)<sup>2</sup>)
- ▶ 第一步,用规划求解求出最小MSE和指数趋势预测模型的最优参数;
- ▶ 第二步,用最优指数趋势预测模型计算第7年的预测值;
- ▶ 第三步, 绘制食品销售额指数趋势预测图形。

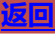

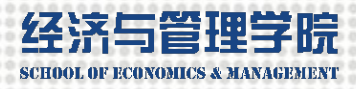

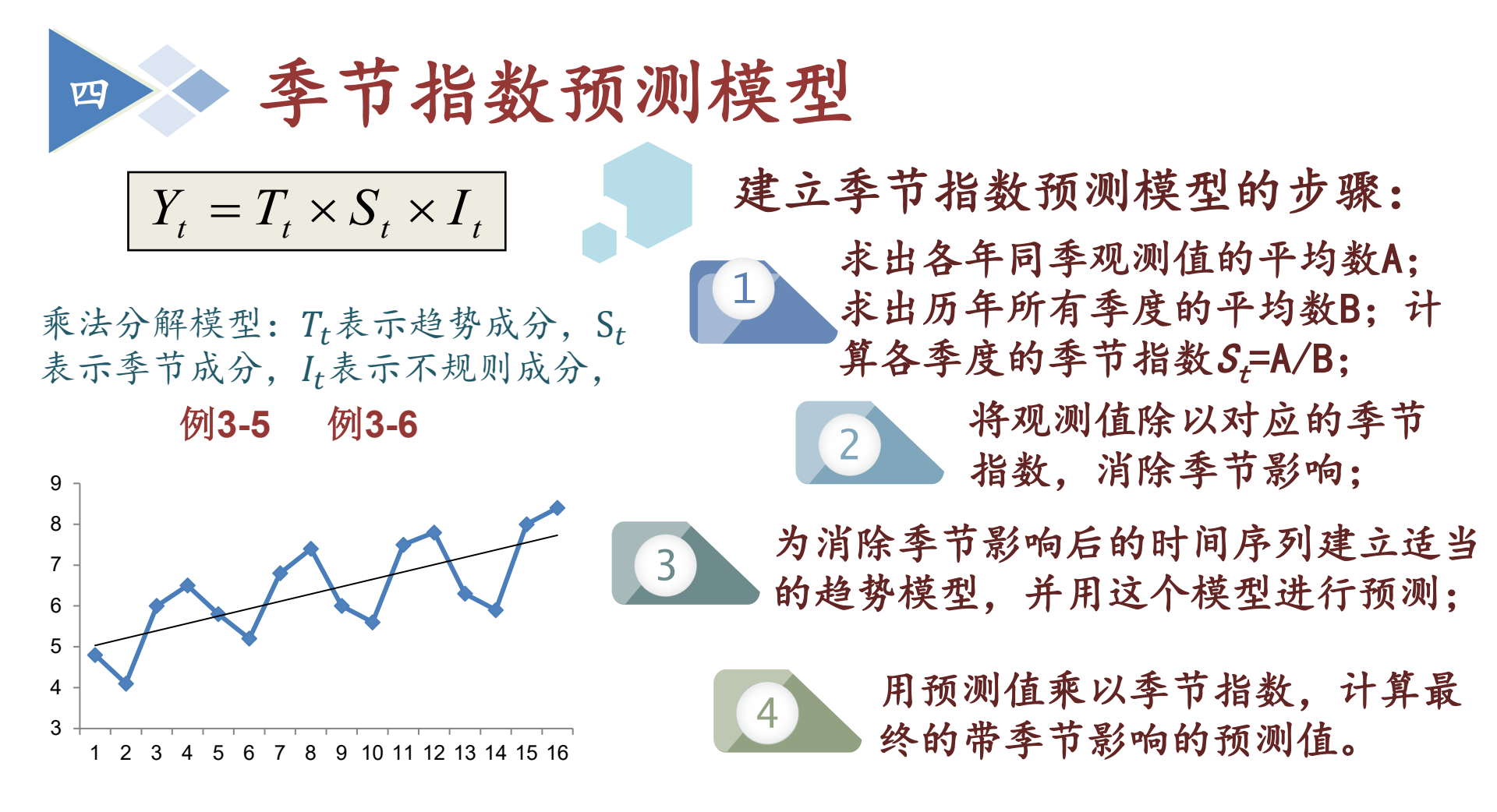

**博**昂 示 前 月 正 师 જ

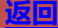

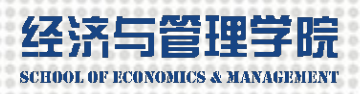

# ☆ 例3-5 季节指数预测模型

| 【例3-5】       | 【例3-5】某工厂过去4年的电视机销量如下表所示:<br> |    |         |   |    |         |   |  |  |  |  |  |
|--------------|-------------------------------|----|---------|---|----|---------|---|--|--|--|--|--|
|              | 年                             | 季度 | 销量 (千台) | 年 | 季度 | 销量 (千台) |   |  |  |  |  |  |
|              | 1                             | 1  | 4.8     | 3 | 1  | 6       |   |  |  |  |  |  |
|              |                               | 2  | 4.1     |   | 2  | 5.6     |   |  |  |  |  |  |
|              |                               | 3  | 6       |   | 3  | 7.5     |   |  |  |  |  |  |
|              |                               | 4  | 6.5     |   | 4  | 7.8     |   |  |  |  |  |  |
|              | 2                             | 1  | 5.8     | 4 | 1  | 6.3     |   |  |  |  |  |  |
|              |                               | 2  | 5.2     |   | 2  | 5.9     |   |  |  |  |  |  |
|              |                               | 3  | 6.8     |   | 3  | 8       | • |  |  |  |  |  |
|              |                               | 4  | 7.4     |   | 4  | 8.4     |   |  |  |  |  |  |
| 这些数据<br>度的电视 |                               |    |         |   |    |         |   |  |  |  |  |  |

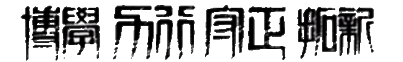

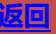

# 画出每一年的数据,平行(规律)且上升

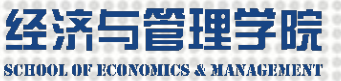

#### 例3-5 季节指数预测模型 令

|    | А | В  | С   | D  | Е             | F         | G             | Н | Ι  | J           | К            | L        |              |          |
|----|---|----|-----|----|---------------|-----------|---------------|---|----|-------------|--------------|----------|--------------|----------|
| 1  | 年 | 季度 | 销量  | 序号 | 消除季节<br>影响的销量 | 趋势<br>预测值 | 带季节成分<br>的预测值 |   | 季度 | 各季度的<br>平均值 | 所有季度<br>的平均值 | 季节<br>指数 |              |          |
| 2  | 1 | 1  | 4.8 | 1  | 5.35          | 5.34      | 4.79          |   | 1  | 5.73        |              | 0.90     |              |          |
| 3  |   | 2  | 4.1 | 2  | 5.03          | 5.48      | 4.47          |   | 2  | 5.20        | 6.38         | 0.81     |              |          |
| 4  |   | 3  | 6   | 3  | 5.41          | 5.62      | 6.23          |   | 3  | 7.08        | 0.30         | 1.11     |              |          |
| 5  |   | 4  | 6.5 | 4  | 5.51          | 5.76      | 6.79          |   | 4  | 7.53        |              | 1.18     |              |          |
| 6  | 2 | 1  | 5.8 | 5  | 6.46          | 5.90      | 5.29          | ſ |    |             |              |          |              |          |
| 7  |   | 2  | 5.2 | 6  | 6.38          | 6.03      | 4.92          |   |    |             | 电视机输         | 背量变      | 化图           |          |
| 8  |   | 3  | 6.8 | 7  | 6.13          | 6.17      | 6.84          |   | 9  |             |              |          |              |          |
| 9  |   | 4  | 7.4 | 8  | 6.28          | 6.31      | 7.44          |   | 0  |             |              |          |              |          |
| 10 | 3 | 1  | 6   | 9  | 6.69          | 6.45      | 5.79          |   | 8  |             |              |          |              |          |
| 11 |   | 2  | 5.6 | 10 | 6.87          | 6.59      | 5.37          |   | 7  |             |              |          |              |          |
| 12 |   | 3  | 7.5 | 11 | 6.76          | 6.73      | 7.46          |   | 6  | *           |              |          |              |          |
| 13 |   | 4  | 7.8 | 12 | 6.61          | 6.87      | 8.10          |   | 5  |             |              |          |              |          |
| 14 | 4 | 1  | 6.3 | 13 | 7.02          | 7.01      | 6.28          |   | 5  |             |              |          |              |          |
| 15 |   | 2  | 5.9 | 14 | 7.24          | 7.14      | 5.82          |   | 4  |             |              |          |              | 第1年      |
| 16 |   | 3  | 8   | 15 | 7.22          | 7.28      | 8.07          |   | 3  |             |              |          |              | 第2年      |
| 17 |   | 4  | 8.4 | 16 | 7.12          | 7.42      | 8.75          |   | 2  |             |              |          |              | 第3年      |
| 18 | 5 | 1  |     | 17 |               | 7.56      | 6.78          |   | 1  |             |              |          | <sup>2</sup> | ±<br>至∡在 |
| 19 |   | 2  |     | 18 |               | 7.70      | 6.27          |   | T  |             |              |          |              | 12-1-    |
| 20 |   | 3  |     | 19 |               | 7.84      | 8.69          |   | 0  |             |              |          |              |          |
| 21 |   | 4  |     | 20 |               | 7.98      | 9.41          |   |    | 1           | 2            |          | 3            |          |

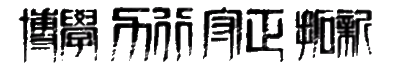

4

\*

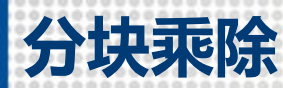

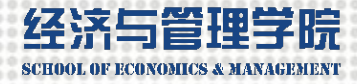

# 例3-5 季节指数预测模型

|    | Α | В  | С   | D  | E             | F         | G             | Н | Ι  | J           | К            | L        |    |         |   |
|----|---|----|-----|----|---------------|-----------|---------------|---|----|-------------|--------------|----------|----|---------|---|
| 1  | 年 | 季度 | 销量  | 序号 | 消除季节<br>影响的销量 | 趋势<br>预测值 | 带季节成分<br>的预测值 |   | 季度 | 各季度的<br>平均值 | 所有季度<br>的平均值 | 季节<br>指数 |    |         |   |
| 2  | 1 | 1  | 4.8 | 1  | 5.35          | 5.34      | 4.79          |   | 1  | 5.73        |              | 0.90     |    |         |   |
| 3  |   | 2  | 4.1 | 2  | 5.03          | 5.48      | 4.47          |   | 2  | 5.20        | 6.29         | 0.81     |    |         |   |
| 4  |   | 3  | 6   | 3  | 5.41          | 5.62      | 6.23          |   | 3  | 7.08        | 0.30         | 1.11     |    |         |   |
| 5  |   | 4  | 6.5 | 4  | 5. 51         | 5.76      | 6.79          |   | 4  | 7.53        |              | 1.18     |    |         |   |
| 6  | 2 | 1  | 5.8 | 5  | 6.46          | 5.90      | 5.29          |   |    |             |              |          |    |         |   |
| 7  |   | 2  | 5.2 | 6  | 6.38          | 6.03      | 4.92          |   |    |             | 电视机          | 销量变      | 化图 |         |   |
| 8  |   | 3  | 6.8 | 7  | 6.13          | 6.17      | 6.84          |   | 9  |             |              |          |    |         |   |
| 9  |   | 4  | 7.4 | 8  | 6.28          | 6.31      | 7.44          |   | 0  |             |              |          |    |         |   |
| 10 | 3 | 1  | 6   | 9  | 6.69          | 6.45      | 5.79          |   | ð  |             |              |          |    |         |   |
| 11 |   | 2  | 5.6 | 10 | 6.87          | 6.59      | 5.37          |   | 7  |             |              |          |    |         |   |
| 12 |   | 3  | 7.5 | 11 | 6.76          | 6.73      | 7.46          |   | 6  | *           |              |          |    |         |   |
| 13 |   | 4  | 7.8 | 12 | 6.61          | 6.87      | 8.10          |   | 5  |             |              |          |    |         |   |
| 14 | 4 | 1  | 6.3 | 13 | 7.02          | 7.01      | 6.28          |   |    |             |              |          |    |         | _ |
| 15 |   | 2  | 5.9 | 14 | 7.24          | 7.14      | 5.82          |   | 4  |             |              |          | -  | ━第1年    |   |
| 16 |   | 3  | 8   | 15 | 7.22          | 7.28      | 8.07          |   | 3  |             |              |          |    | ← 第2年   | _ |
| 17 |   | 4  | 8.4 | 16 | 7.12          | 7.42      | 8.75          |   | 2  |             |              |          |    | ┢━      |   |
| 18 | 5 | 1  |     | 17 |               | 7.56      | 6.78          |   | 1  |             |              |          | _  | — 第4年   |   |
| 19 |   | 2  |     | 18 |               | 7.70      | 6.27          |   | 1  |             |              |          |    | >14 • 1 |   |
| 20 |   | 3  |     | 19 |               | 7.84      | 8.69          |   | 0  |             |              |          |    |         |   |
| 21 |   | 4  |     | 20 |               | 7.98      | 9.41          |   |    | 1           | 2            |          | 3  |         | 4 |

先算各季度的平均值J2=AVERAGE (C2, C6, C10, C14),再算所有季度的平均值(K2)。季节指数=各季度的平均值/所有季度的平均值,反应每一季相对于平均位置的偏离。运用数组运算,将原始销量除以相对应的季节指数E2:E5 {=C2:C5/\$L\$2:\$L\$5},消除季节的影响。

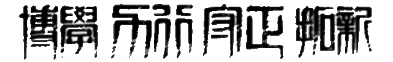

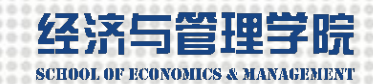

令

# 例3-5 季节指数预测模型

画出每一年的数据,平行(规律)且上升

|    | А | В  | С   | D  | Е             | F         | G             | Н | Ι  | J           | K            | L        |            |       |   |
|----|---|----|-----|----|---------------|-----------|---------------|---|----|-------------|--------------|----------|------------|-------|---|
| 1  | 年 | 季度 | 销量  | 序号 | 消除季节<br>影响的销量 | 趋势<br>预测值 | 带季节成分<br>的预测值 |   | 季度 | 各季度的<br>平均值 | 所有季度<br>的平均值 | 季节<br>指数 |            |       |   |
| 2  | 1 | 1  | 4.8 | 1  | 5.35          | 5.34      | 4.79          |   | 1  | 5.73        |              | 0.90     |            |       |   |
| 3  |   | 2  | 4.1 | 2  | 5.03          | 5.48      | 4.47          |   | 2  | 5.20        | 6.20         | 0.81     |            |       |   |
| 4  |   | 3  | 6   | 3  | 5.41          | 5.62      | 6.23          |   | 3  | 7.08        | 0.30         | 1.11     |            |       |   |
| 5  |   | 4  | 6.5 | 4  | 5.51          | 5.76      | 6.79          |   | 4  | 7.53        |              | 1.18     |            |       |   |
| 6  | 2 | 1  | 5.8 | 5  | 6.46          | 5.90      | 5.29          | [ |    |             |              |          |            |       |   |
| 7  |   | 2  | 5.2 | 6  | 6.38          | 6.03      | 4.92          |   |    |             | 电视机输         | 销量变      | <b>乏化图</b> |       |   |
| 8  |   | 3  | 6.8 | 7  | 6.13          | 6.17      | 6.84          |   | 9  |             |              |          |            |       |   |
| 9  |   | 4  | 7.4 | 8  | 6.28          | 6.31      | 7.44          |   | 0  |             |              |          |            |       | * |
| 10 | 3 | 1  | 6   | 9  | 6.69          | 6.45      | 5.79          |   | ð  |             |              |          |            |       |   |
| 11 |   | 2  | 5.6 | 10 | 6.87          | 6.59      | 5.37          |   | 7  |             |              |          |            |       |   |
| 12 |   | 3  | 7.5 | 11 | 6.76          | 6.73      | 7.46          |   | 6  | *           |              |          |            |       |   |
| 13 |   | 4  | 7.8 | 12 | 6.61          | 6.87      | 8.10          |   | 5  |             |              |          |            |       |   |
| 14 | 4 | 1  | 6.3 | 13 | 7.02          | 7.01      | 6.28          |   |    |             |              |          |            |       | _ |
| 15 |   | 2  | 5.9 | 14 | 7.24          | 7.14      | 5.82          |   | 4  |             |              |          | -          | - 第1年 |   |
| 16 |   | 3  | 8   | 15 | 7.22          | 7.28      | 8.07          |   | 3  |             |              |          | -          | - 第2年 | _ |
| 17 |   | 4  | 8.4 | 16 | 7.12          | 7.42      | 8.75          |   | 2  |             |              |          |            | 第3年   | _ |
| 18 | 5 | 1  |     | 17 |               | 7.56      | 6.78          |   | 1  |             |              |          |            | ■箆₄寉  |   |
| 19 |   | 2  |     | 18 |               | 7.70      | 6.27          |   | Ŧ  |             |              |          |            | >14 1 |   |
| 20 |   | 3  |     | 19 |               | 7.84      | 8.69          |   | 0  |             |              |          |            |       |   |
| 21 |   | 4  |     | 20 |               | 7.98      | 9.41          |   |    | 1           | 2            |          | 3          |       | 4 |

F2=F0RECAST (D2, \$E\$2: \$E\$17, \$D\$2: \$D\$17)。最后用趋势预测值乘以季节指数 G2: G5 {=F2: F5\*\$L\$2: \$L\$5}。

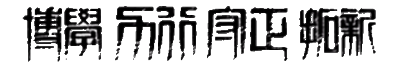

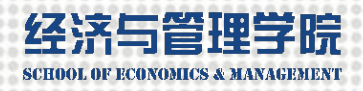

#### 例3-5 季节指数预测模型 $\widehat{\mathbf{F}}$

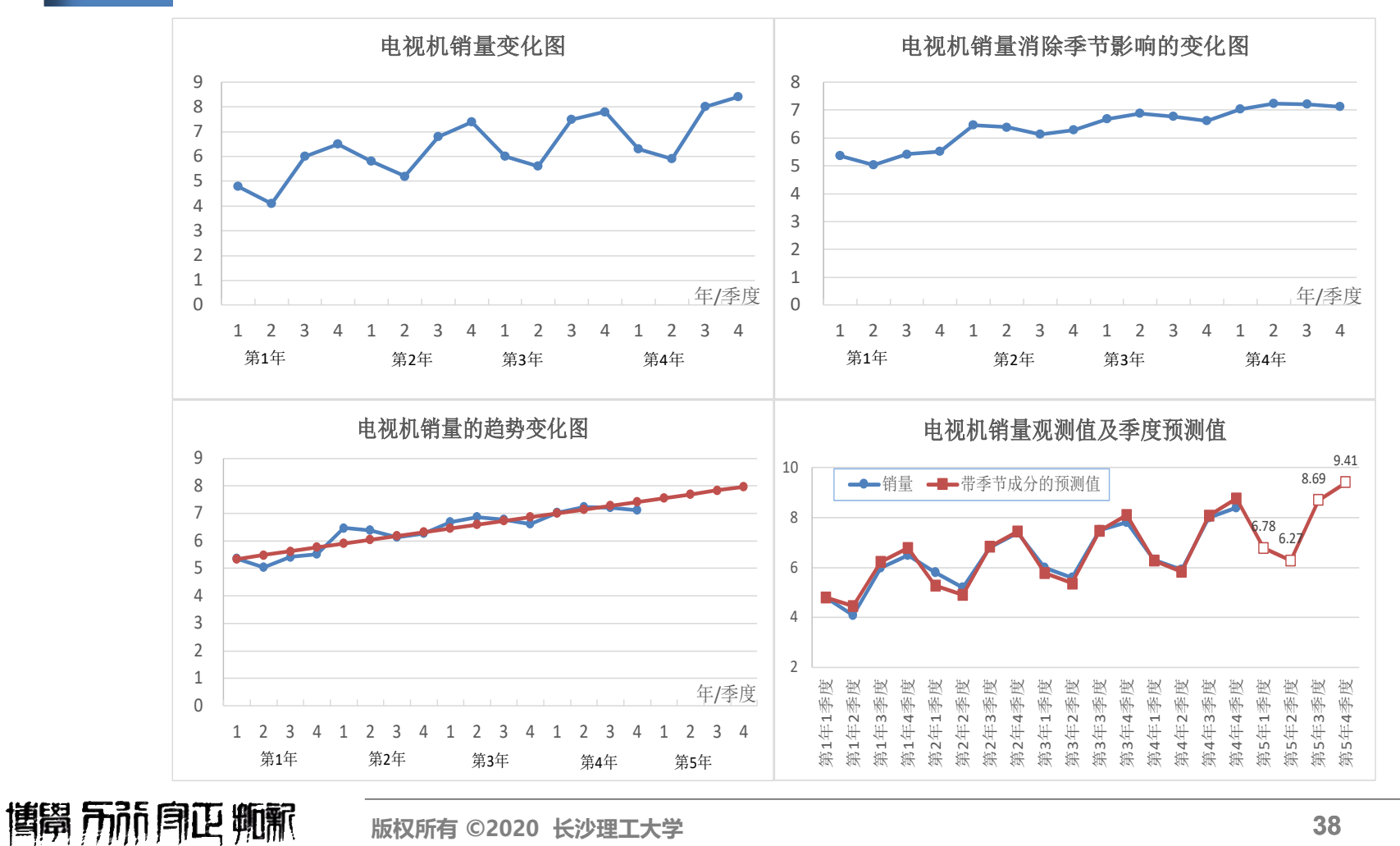

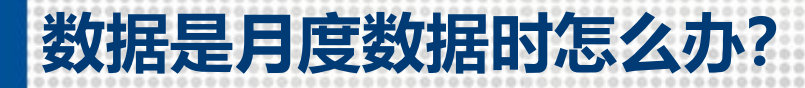

合

方

法步骤

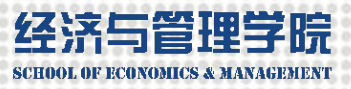

# 例3-5 季节指数预测模型

|         | 第一步,绘制观测值每季(4个系列)和4年(一个系列)散点图,                |
|---------|-----------------------------------------------|
|         | 判断观测值的季节特征和趋势特征;                              |
|         | 第二步,计算每一季的季节指数;                               |
|         | ✓ 计算各季度的平均值 =AVERAGE(C2, C6, C10, C14)        |
|         | ✓ 计算所有季度的平均值 =AVERAGE(C2:C17)                 |
|         | ✓ 计算个季度的季节指数 =J2/\$K\$2                       |
|         | 第三步,将时间序列的观测值除以相应季节指数,消除季节影响;                 |
|         | =C2:C5/\$L\$2:\$L\$5                          |
|         | 第四步,为消除了季节影响的时间序列建立适当的趋势预测模型,                 |
|         | 并对未来时点进行预测;                                   |
|         | =FORECAST(D2, \$E\$2:\$E\$17, \$D\$2:\$D\$17) |
|         | 第五步,用趋势预测值乘以季节指数,计算带季节影响的预测值;                 |
|         | {=F2:F5*\$L\$2:\$L\$5}                        |
| $\succ$ | 第六步,绘制电视机销量季节指数预测图形。                          |

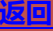

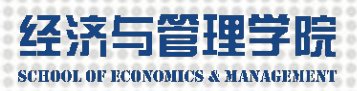

# 本章学习的Excel函数有:

IF()、OFFSET()、SUMXMY2()、 AVERAGE()、 MIN()、INDEX()、MATCH()、INTERCEPT()、 SLOPE()、LINEST()、TREND()、FORECAST()、 LOGEST()等。

本章用到的Excel工具主要有:

"规划求解"工具、"数据分析" 工具、模拟运算表、可调图形的 制作等。

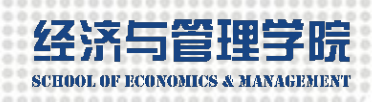

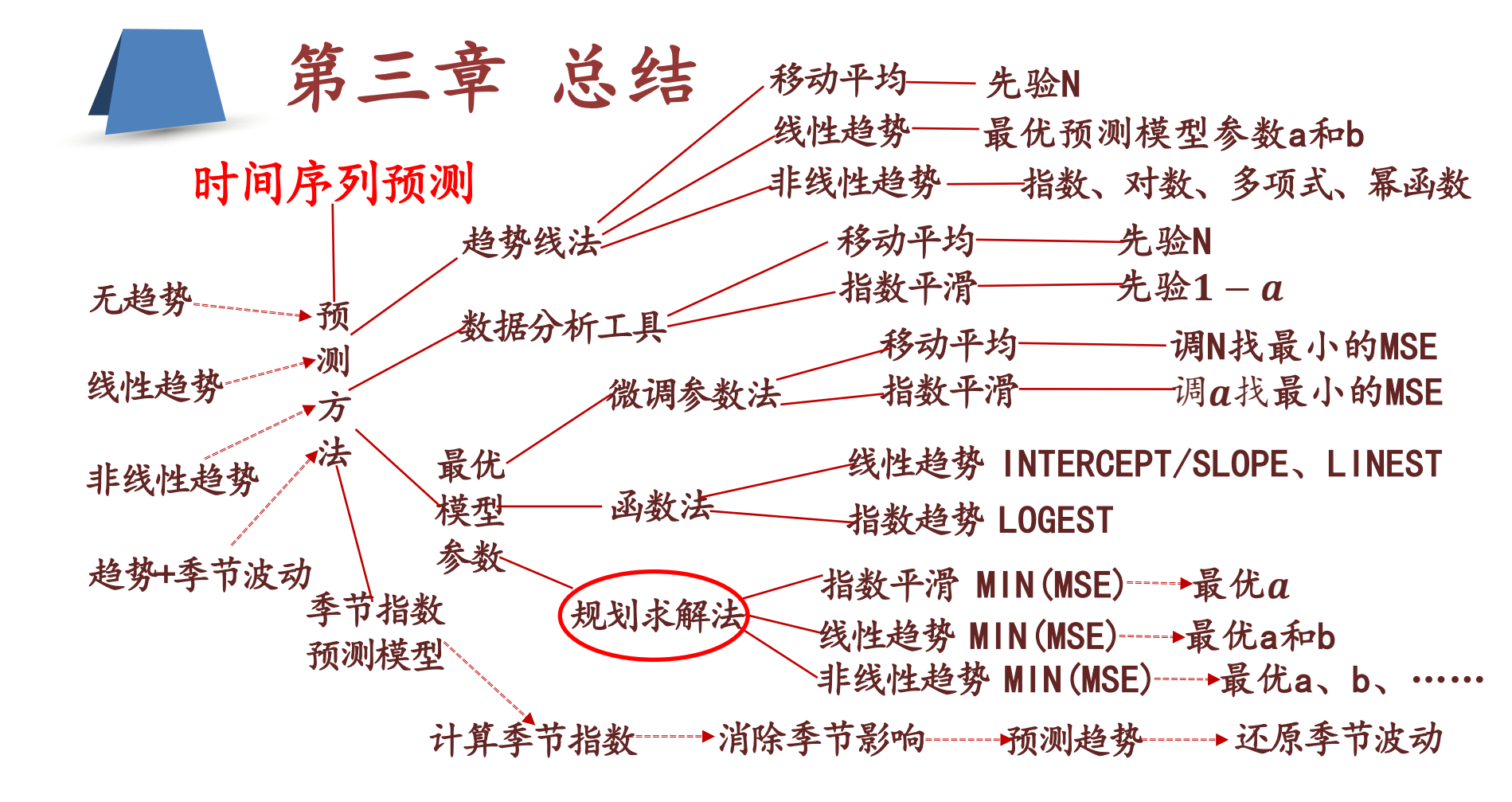

41

返回

# Q&A?

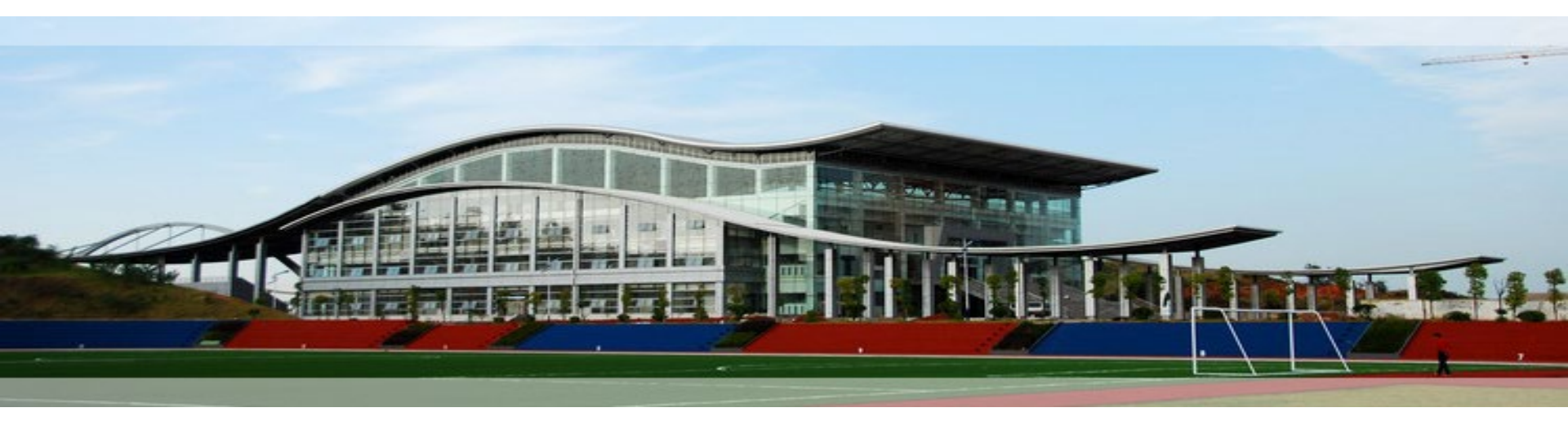

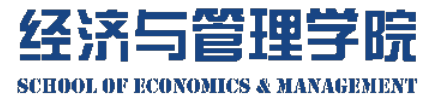

谢谢